| • • • • Voucher Digital Cloud × +                                        |                                                  |                                                                                        |        |                |
|--------------------------------------------------------------------------|--------------------------------------------------|----------------------------------------------------------------------------------------|--------|----------------|
| $\leftrightarrow$ $\rightarrow$ C $\circ$ acceso.redebanvoucherdigital.c | om/login                                         |                                                                                        | la ☆ D | =1 🔊           |
| 🗄 📔 M Gmail 🕒 YouTube 💡 Maps 🎯 9300+ Fr                                  | ee Fonts 🖹 Para ti 🍠 Fonts – Dirtyline S 🚹 Presu | puesto                                                                                 | To To  | dos los favori |
| <b>Redeban</b> •<br>Voucher Digital                                      | ې<br>Bie;                                        | nvenido!                                                                               |        |                |
|                                                                          | Usuario                                          | Registrarme<br>O continúa con:                                                         |        |                |
|                                                                          | correo@ejemplo.com<br>Contraseña                 | Usuarios Redeban                                                                       |        |                |
|                                                                          | Ingresa tu contraseña 💿                          | Si eres usuario interno Redeban Inicie sesión con<br>su cuenta de Microsoft Office 365 |        |                |
|                                                                          | Iniciar sesión                                   |                                                                                        |        |                |
| 2                                                                        |                                                  |                                                                                        |        |                |
| A 2 4 2 4 2 4 2 4 2 4 2 4 2 4 2 4 2 4 2                                  | 20lvidé mi contraseña?                           |                                                                                        |        |                |

### Manual de Voucher Digital **Corresponsal Bancario**

www.redebanvoucherdigital.com

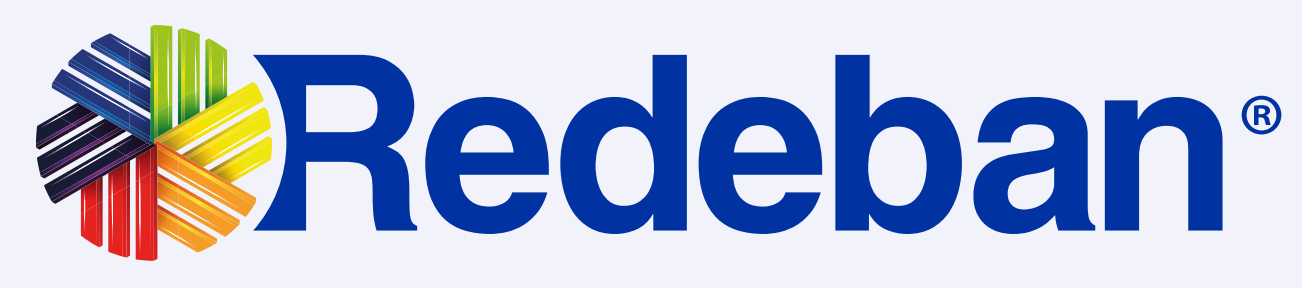

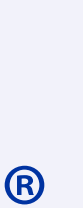

### **Contenido:**

| 1. Tipos de usuario corresponsal bancario   | 3  |
|---------------------------------------------|----|
| 2. Activación de usuario                    | 5  |
| 3. Inicio de sesión                         | 7  |
| <ol> <li>Seguridad y contraseñas</li> </ol> | 10 |
| 5. Dashboard                                | 12 |
| 6. Transacciones                            | 14 |
| 7. Detalle de transacciones y comprobantes  | 16 |

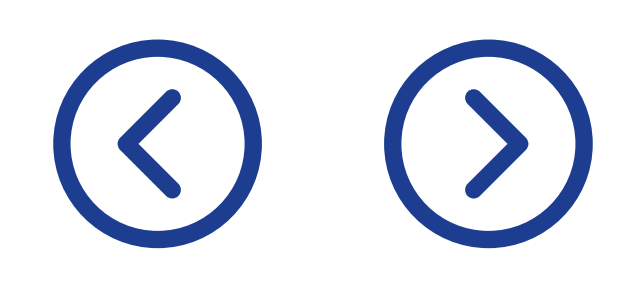

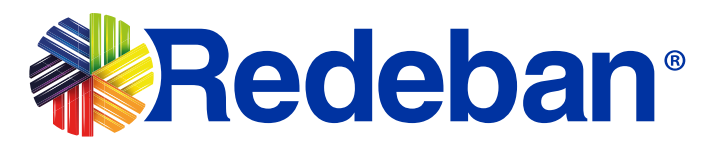

| 8. Módulo de cierre                       | 18 |
|-------------------------------------------|----|
| 9. Tipos de cierre                        | 20 |
| 10. Gestión de usuarios                   | 22 |
| 11. Creación de usuarios asociados        | 24 |
| 12. Activación e inactivación de usuarios | 26 |
| 13. Gestión de comercio                   | 28 |

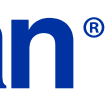

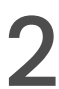

### 1.

### Tipos de usuario corresponsal bancario

Existen 4 tipos de roles asociados a corresponsal bancario entre los cuales se encuentran:

**1.Administrador Corresponsal:** crea analistas de corresponsal y visualiza transacciones de corresponsal para todo el NIT.

**2.Administrador Mixto:** crea analistas de comercio y de corresponsal, y visualiza transacciones de adquirencia y corresponsal para comercios con ambos rieles.

**3.Analista de Corresponsal:** (creado por el Administrador Corresponsal) Visualiza la información de los Códigos Únicos (CU) asignados.

**4.Analista de Comercio:** (creado por el Administrador de Comercio) Visualiza la información de los Códigos Únicos (CU) asignados.

A continuación se encuentra los permisos para cada rol desagregados por funcionalidades.

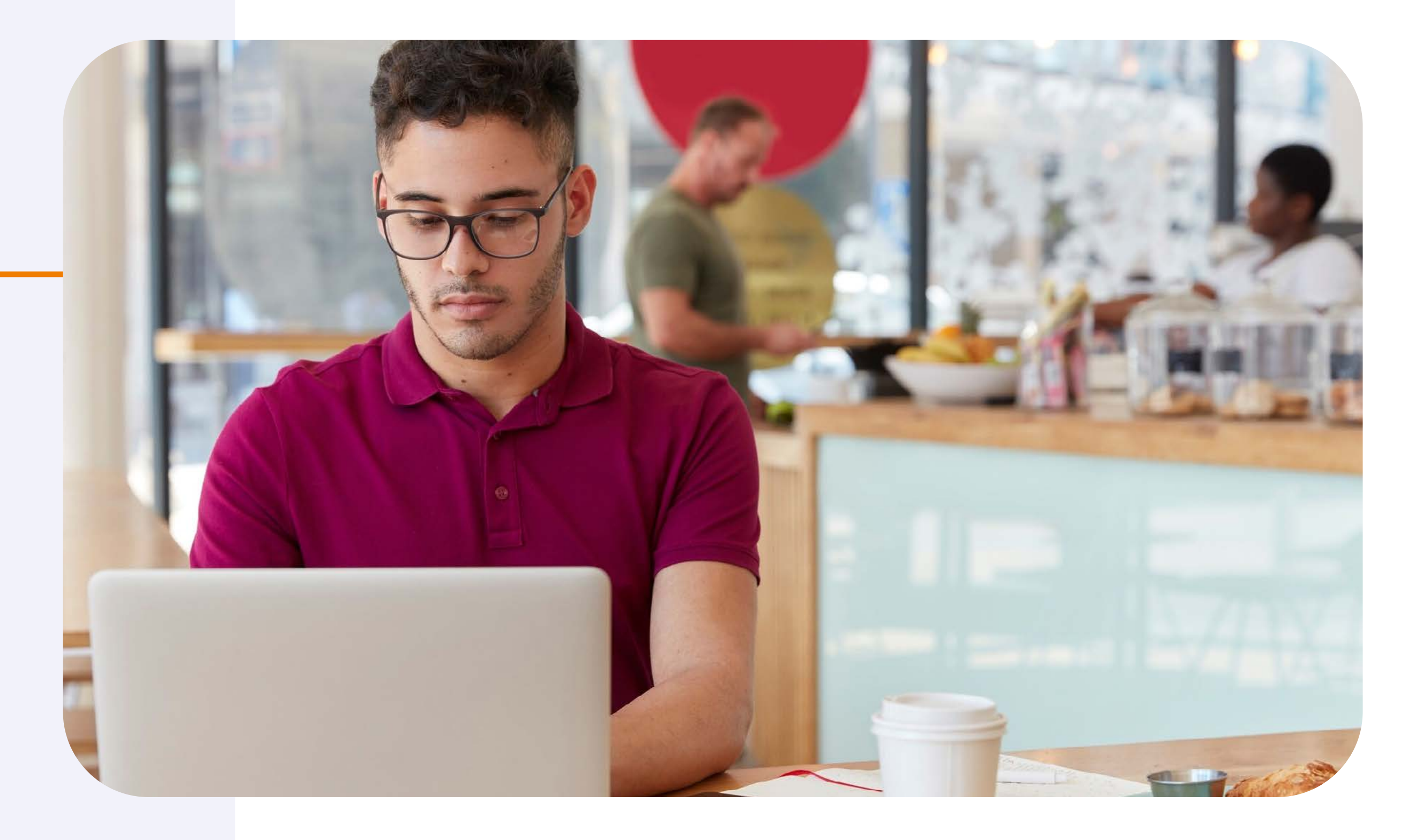

 $(\rangle)$  $\langle \rangle$ 

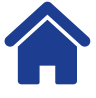

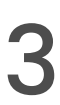

### 1. Tipos de usuario corresponsal bancario

#### **TIPO DE USUARIO**

| Atributo/Rol               | Administrador corresponsal | Analista corresponsal | Administrador mixto |
|----------------------------|----------------------------|-----------------------|---------------------|
| Login usuario externo      | X                          | X                     | Х                   |
| Login usuario interno      |                            |                       |                     |
| Gestión usuario externo    | X                          |                       | X                   |
| Transacciones              |                            |                       | X                   |
| Dashboard                  |                            |                       | X                   |
| Cierre                     |                            |                       | X                   |
| Autogestión                | X                          | X                     | X                   |
| Corresponsal asociados     | X                          |                       | Х                   |
| Gestión corresponsal       |                            |                       |                     |
| Gestión usuarios           |                            |                       |                     |
| Bandeja de solicitudes     |                            |                       |                     |
| Creación de usuarios       |                            |                       | X                   |
| Transacciones corresponsal | X                          | X                     | Х                   |
| Dashboard corresponsal     | X                          | X                     | X                   |
| Cierre correspnsal         | Х                          | X                     | X                   |
| Segmentación CU analistas  | X                          |                       | X                   |

#### **USUARIO EXTERNO**

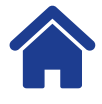

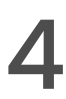

### 2. Activación de usuario

Para activar tu cuenta de visor de voucher digital:

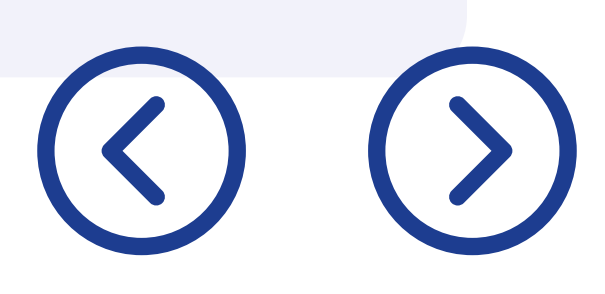

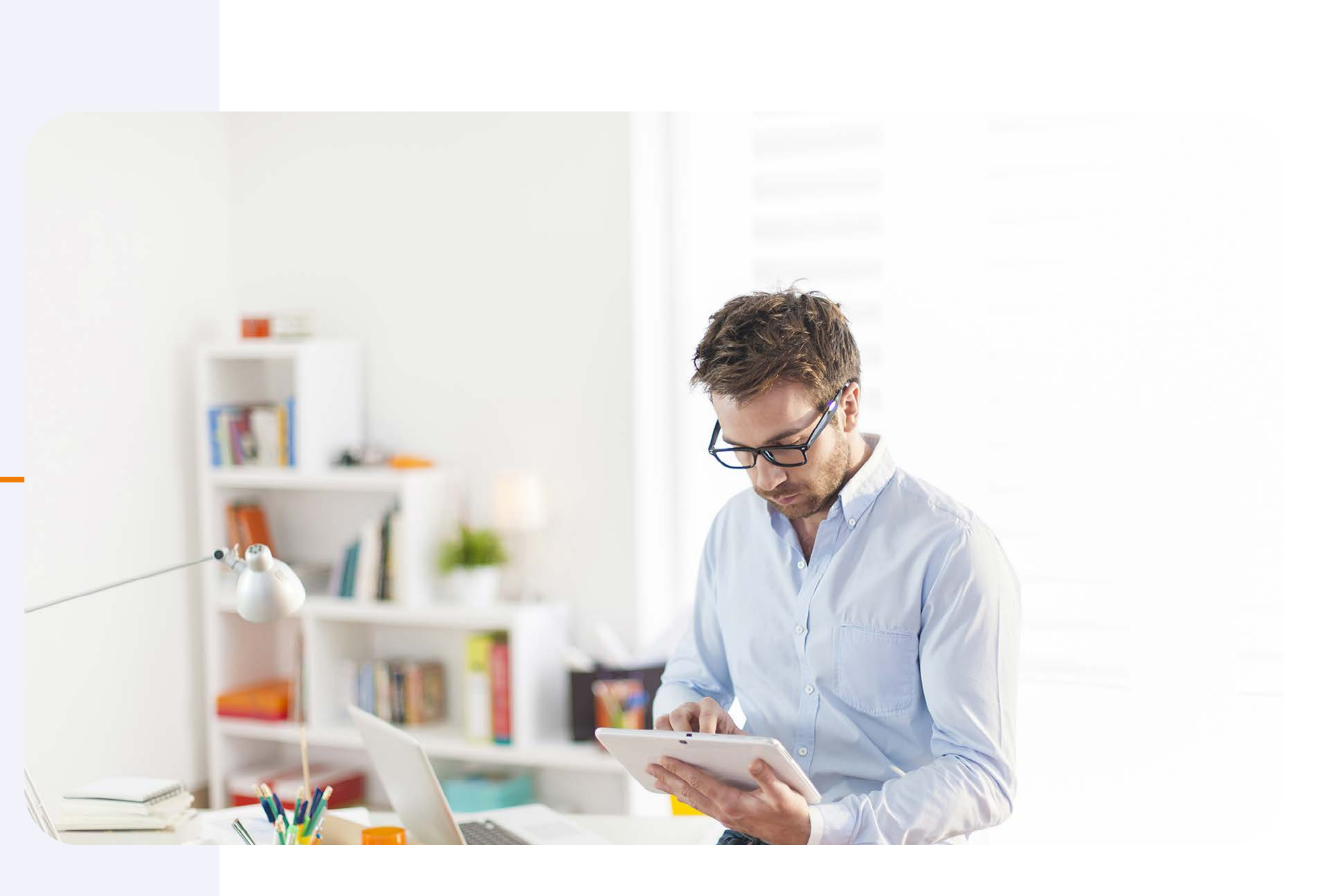

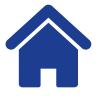

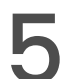

#### 2. Activación de usuario

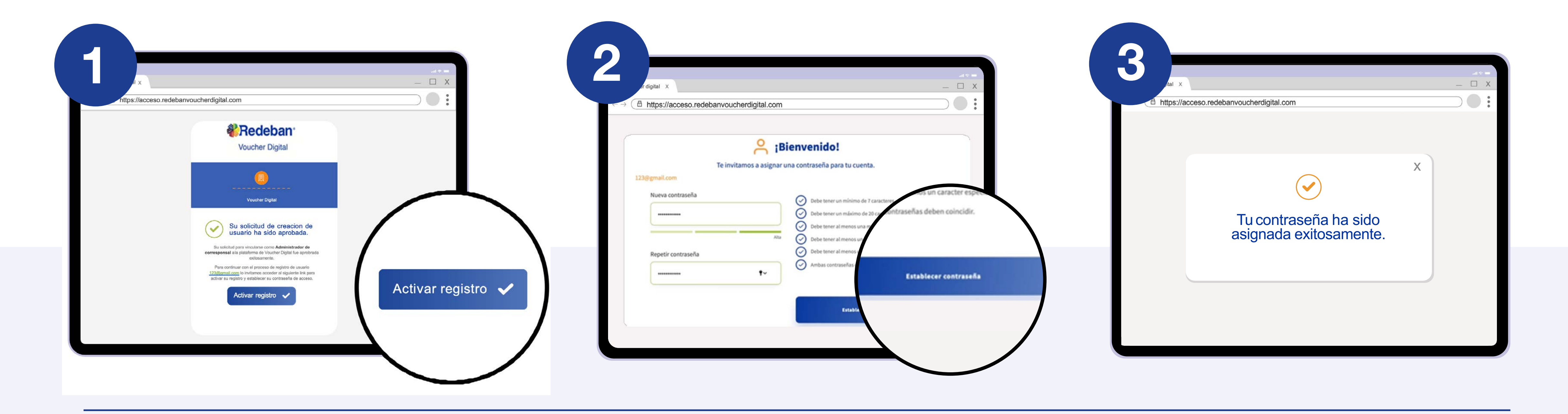

Una vez te realicen la instalación de tu corresponsal bancario, recibirás un correo de Redeban. Haz clic en "Activar registro" Asigna tu contraseña siguiendo los requisitos mínimos de seguridad y selecciona "Establecer Contraseña".

 $\bigcirc$ 

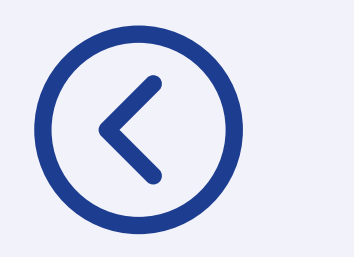

Al completar el registro, el portal te redirigirá automáticamente al **inicio de sesión** para que puedas acceder con tus credenciales.

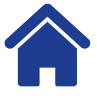

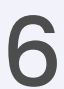

# 3. Inicio de sesión

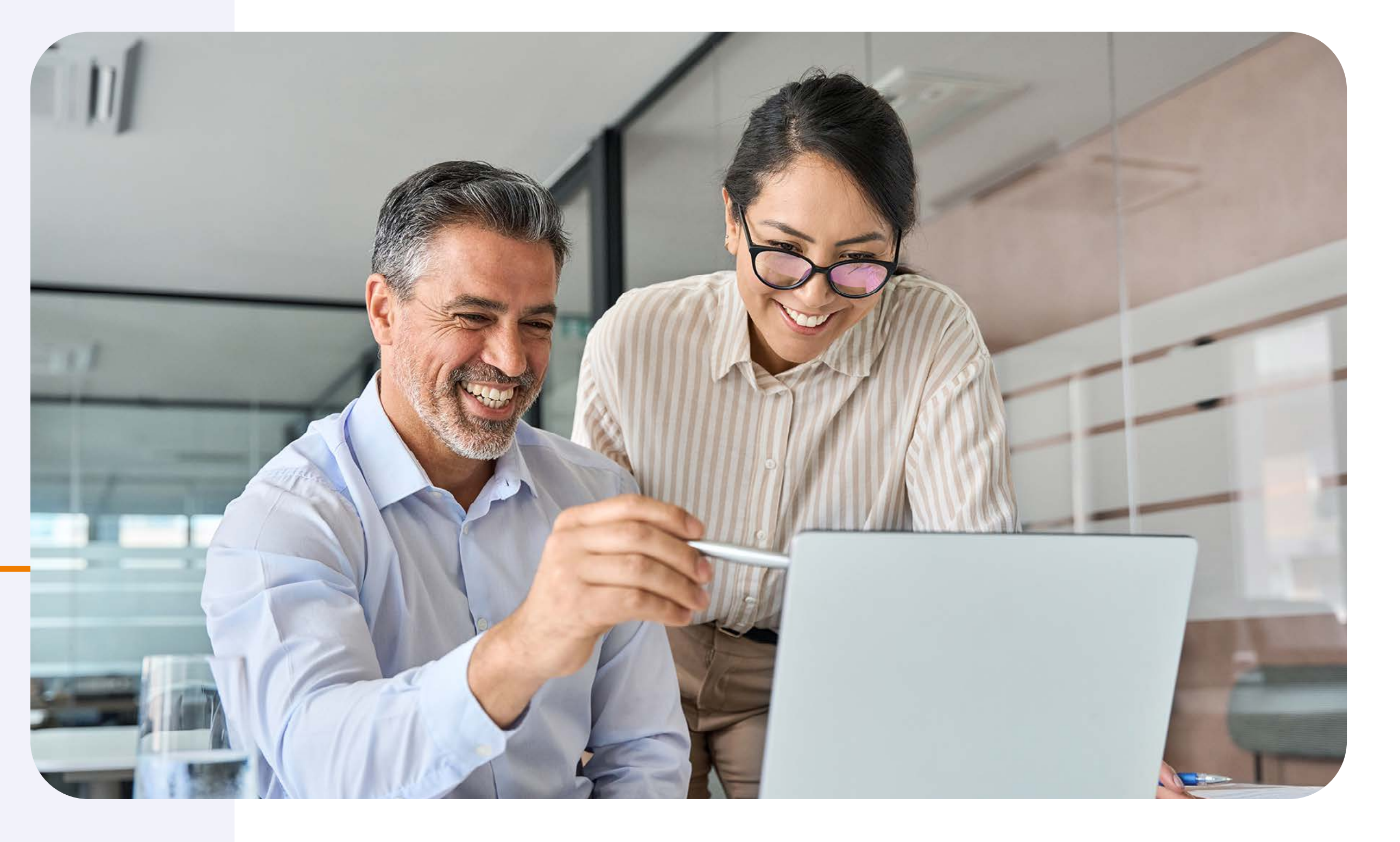

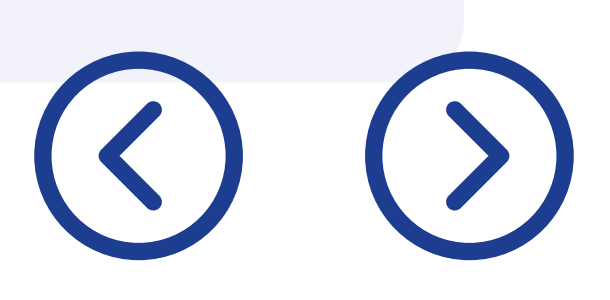

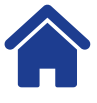

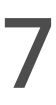

#### 3. Inicio de sesión

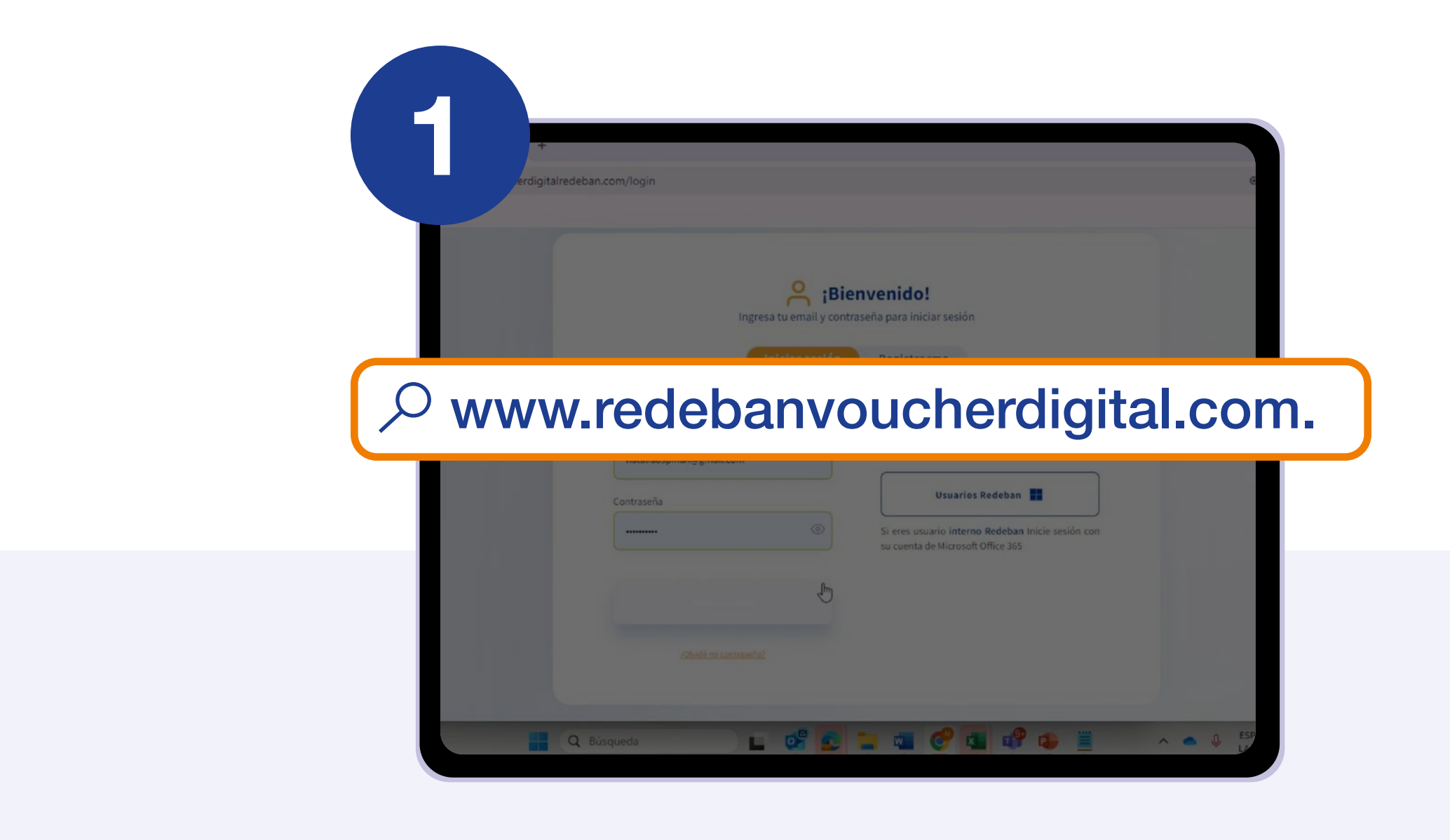

Ingresa a www.redebanvoucherdigital.com.

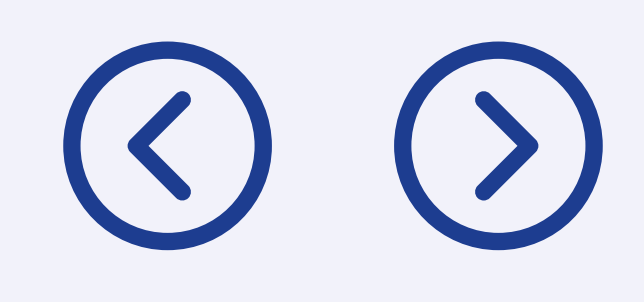

| Jan.com/login                                                                                     | ¢ |
|---------------------------------------------------------------------------------------------------|---|
| Bienvenido!<br>Ingresa tu email y contraseña para iniciar sesión<br>Iniciar sesión<br>Registrarme |   |
| Usuario O continúa con:<br>nataliaospinan@gmail.com Contraseña Usuarios Redeban                   |   |
| su cuenta de Microsoft Office 365                                                                 |   |

Escribe tu usuario y contraseña y selecciona "Iniciar sesión".

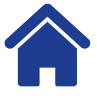

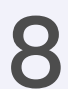

#### 3. Inicio de sesión

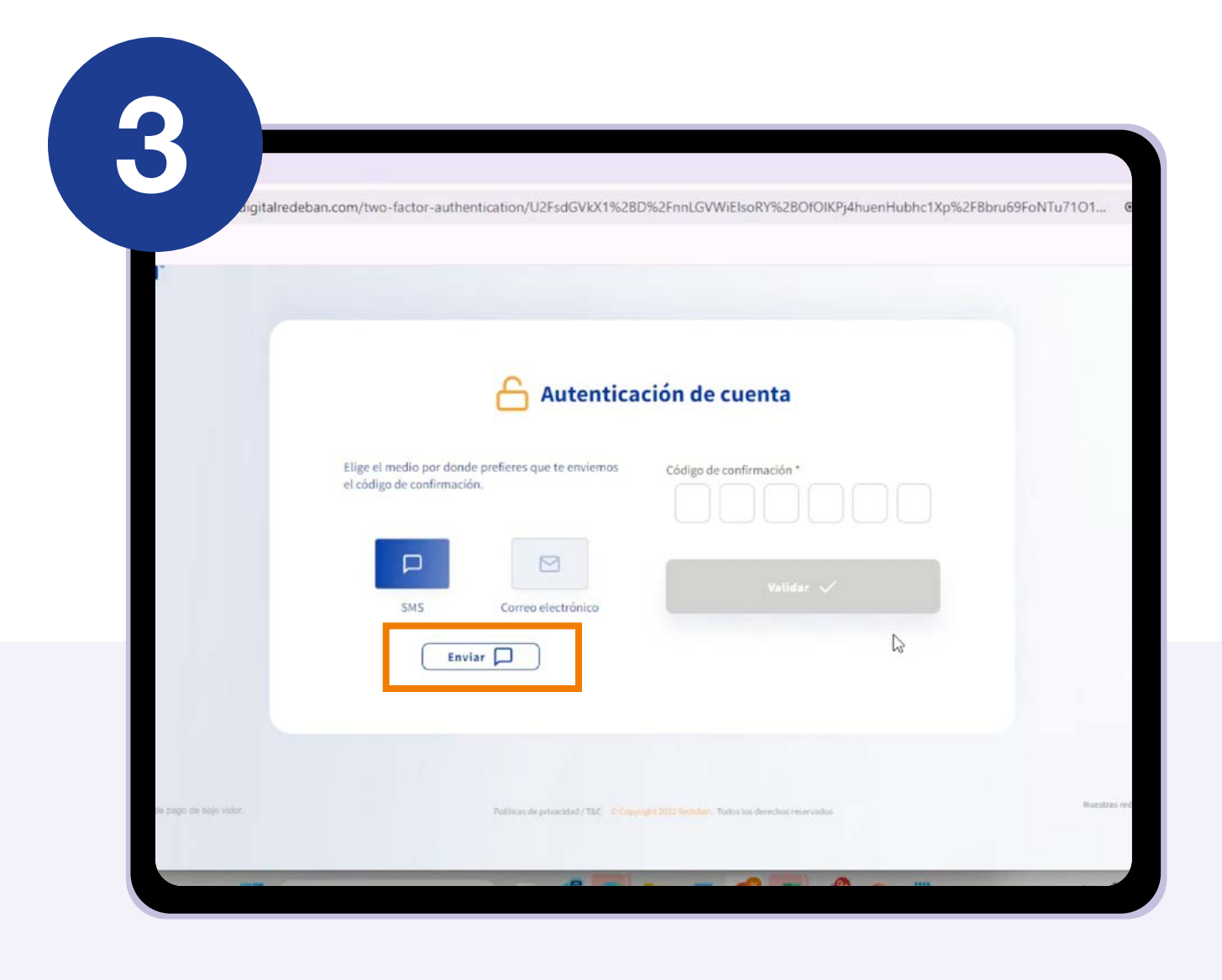

Elige el medio (SMS o correo) para recibir tu código de confirmación y haz clic en "Enviar".

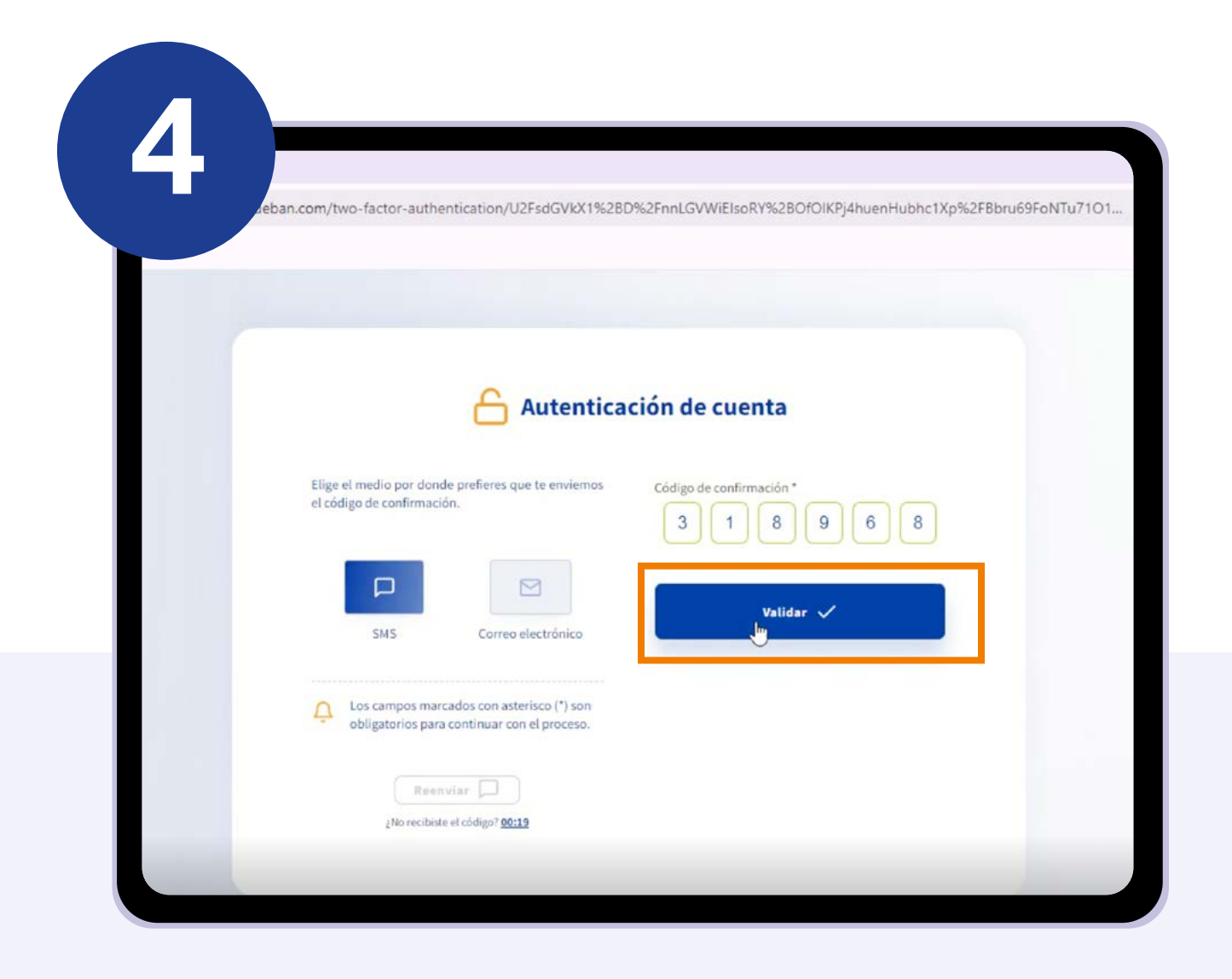

Ingresa el código recibido y selecciona "Validar" para acceder al portal.

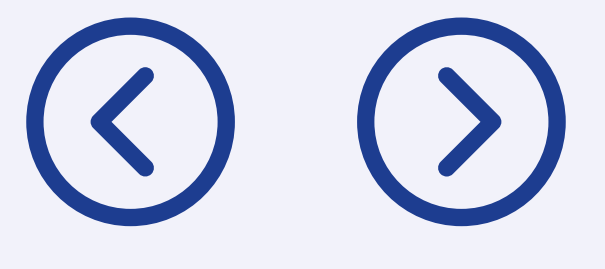

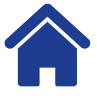

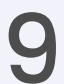

### 4.

### Seguridad y contraseñas

Para restablecer o cambiar tu contraseña:

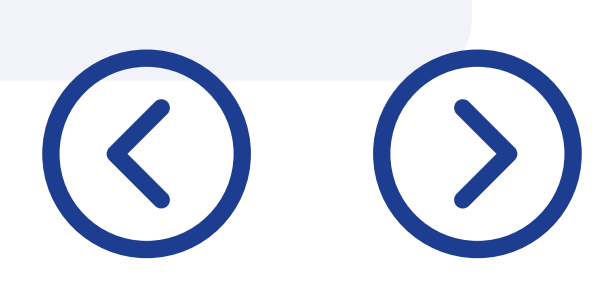

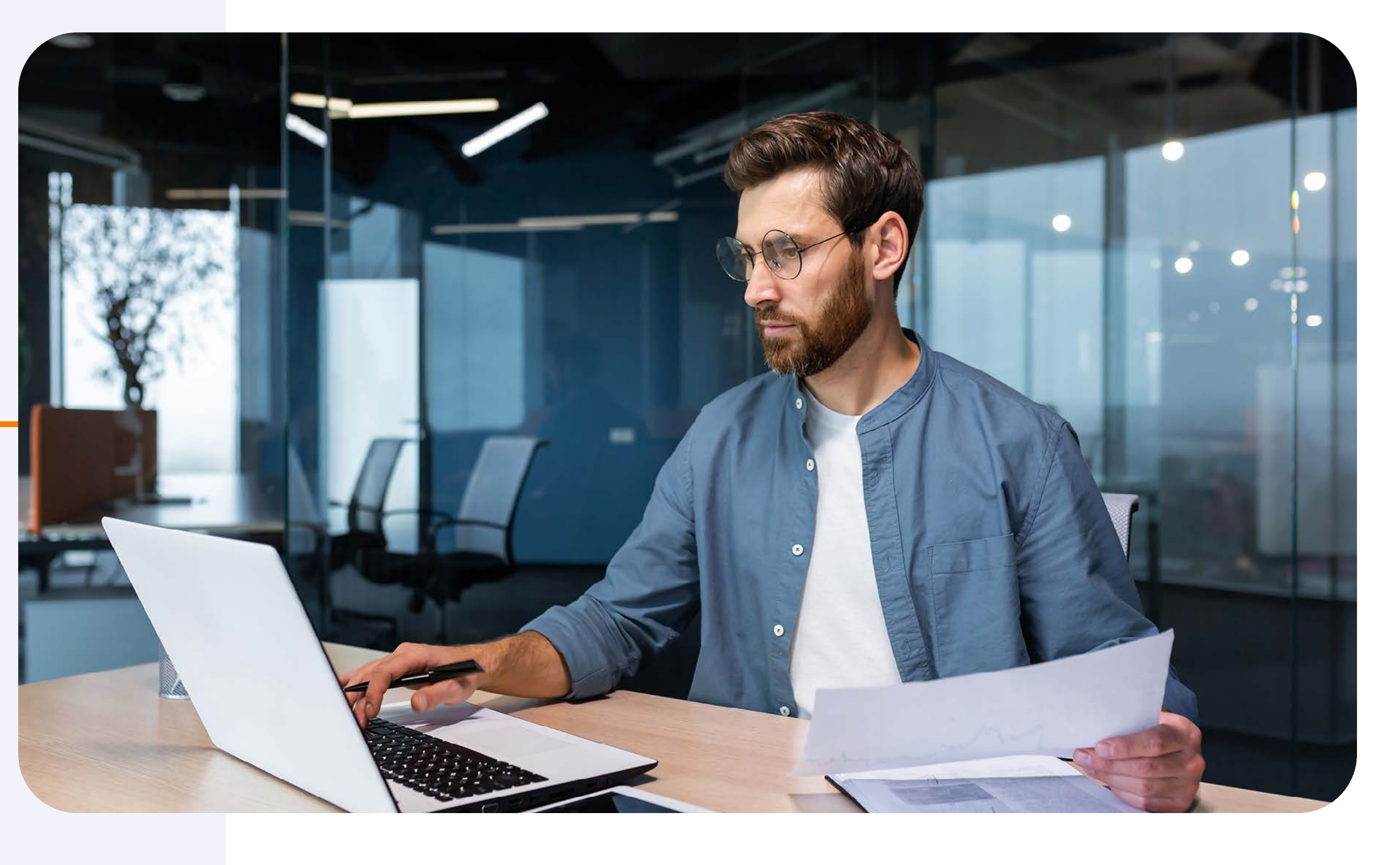

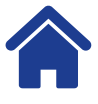

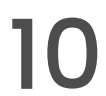

### 4. Seguridad y contraseñas

| .r digital X    |                                                            | = ≎ n.<br>X □ _              |
|-----------------|------------------------------------------------------------|------------------------------|
| ← → (           | ceso.redebanvoucherdigital.com                             |                              |
| Voucher Digital |                                                            |                              |
|                 |                                                            |                              |
|                 | - Service al lotin                                         |                              |
|                 | 合 Recuperar contraseña                                     |                              |
|                 | Para comenzar con el proceso por favor ingresa bu usuario. |                              |
|                 | Usuario                                                    |                              |
|                 |                                                            |                              |
|                 | Selicitar 🗹                                                |                              |
|                 | Canada                                                     | $\bigcirc$                   |
|                 |                                                            |                              |
|                 |                                                            | Se ha enviado un mensaje a s |
|                 |                                                            |                              |
|                 |                                                            | cuenta de correo             |

Si la olvidaste tu contraseña, selecciona "¿Olvidé mi contraseña?" en la pantalla de inicio y sigue las instrucciones para recibir un enlace de recuperación.

Recuerda: La contraseña debe cumplir con los requisitos indicados en pantalla.

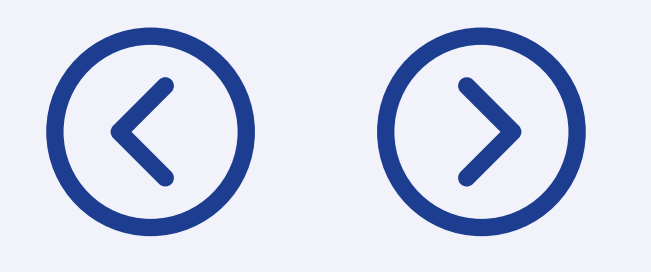

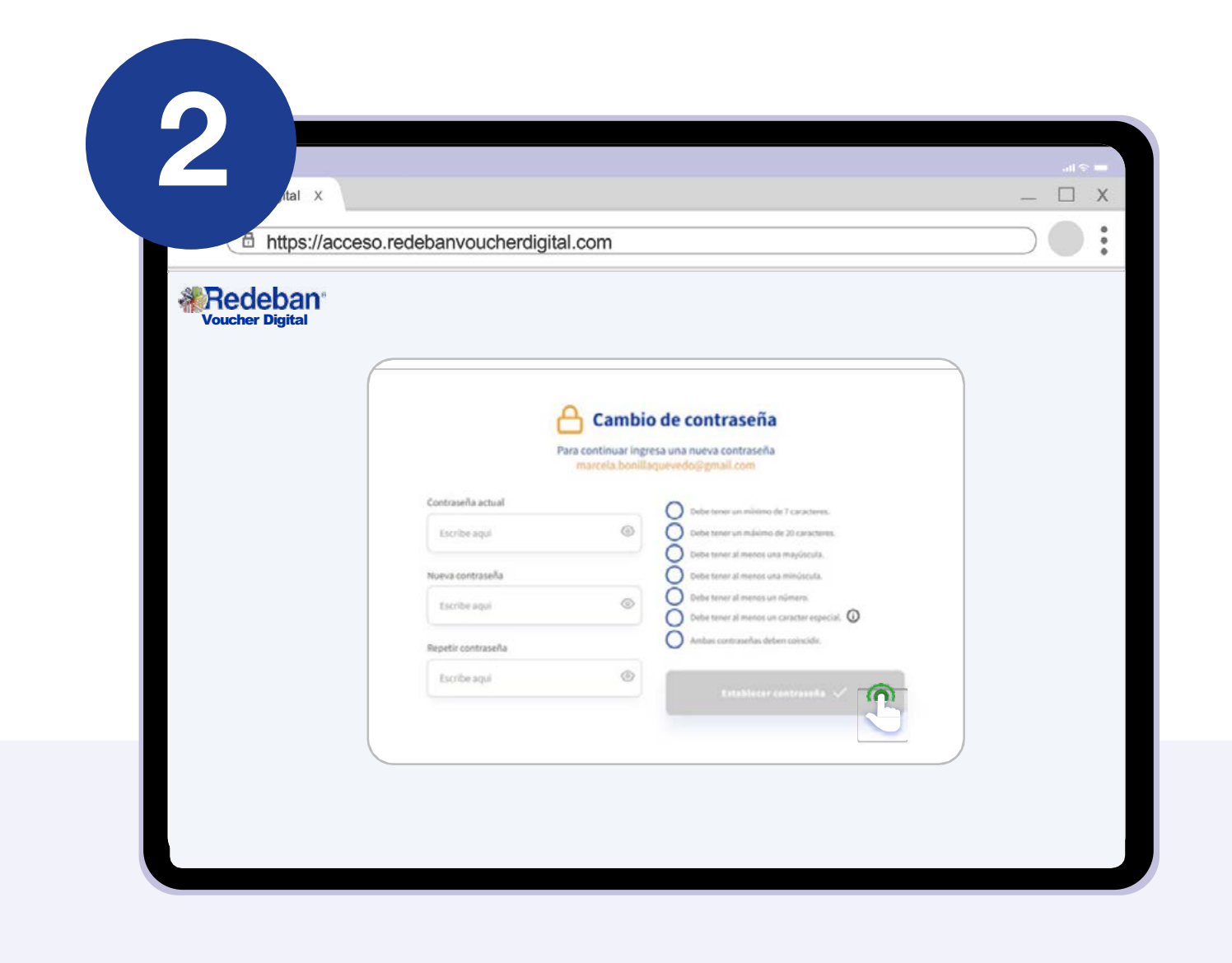

Si estás conectado, selecciona "Usuario" en la esquina superior derecha, elige "Cambiar Contraseña" y confirma el cambio con un OTP (código de un solo uso).

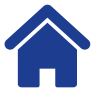

## 5. Dashboard

En el Dashboard, puedes ver un resumen interactivo de las transacciones:

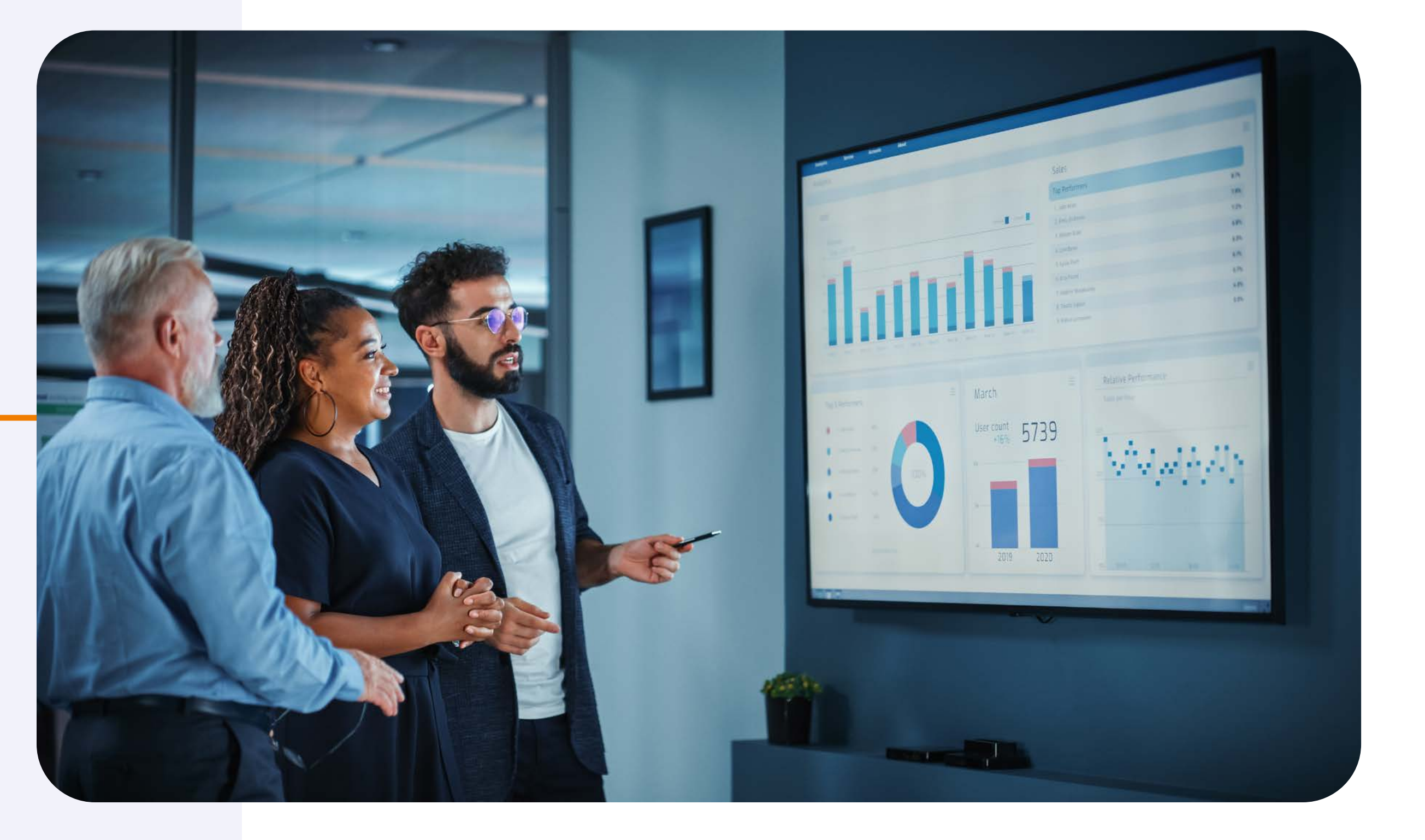

 $\bigcirc$ 

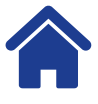

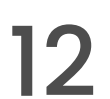

#### **5. Dashboard**

| Cl. 97 dashbaardaarata | +                                                  |                         |                               |
|------------------------|----------------------------------------------------|-------------------------|-------------------------------|
| * Podoban*             | *Por defecto se muestran las estadísticas del día: |                         |                               |
| Voucher Digital        | 2024-10-21 Hora: 12:00 a.m - 11:59 p.m             | Filtra tu b             | úsqueda (i)                   |
| <                      | 2024-09-01 12:00 a.m × 2024-09-30 11:59 p.m ×      | Fecha y hora inicial    | Selecciona una opción de filt |
| Gestión de usuarios    | Número de transacciones en                         | 2024-08-01 12:00 AM     | NIT                           |
| Gestión de comercios   |                                                    | Fecha y hora final      | NIT                           |
| Dashboard              |                                                    | 2024-08-31 11:59 PM     |                               |
| \$ Transacciones       |                                                    | Rango de valor          | Entidad                       |
| Módulo de cierres      | Número de transacciones sa                         | Desde                   | Tipo de cuenta                |
|                        | 6                                                  | Número de aprobación    | Tine de transmitée            |
|                        |                                                    | Digite aquí el número 🖊 | hpo de transacción            |
|                        |                                                    | Número de recibo        | Estado de transacción         |
|                        | Transacciones por rango de tiempo                  | Digita aquí al púmara   |                               |

Filtros disponibles: rango de tiempo, naturaleza de la transacción, estados de aprobación, entre otros.

Consejo: para activar cada filtro, presiona "Enter".

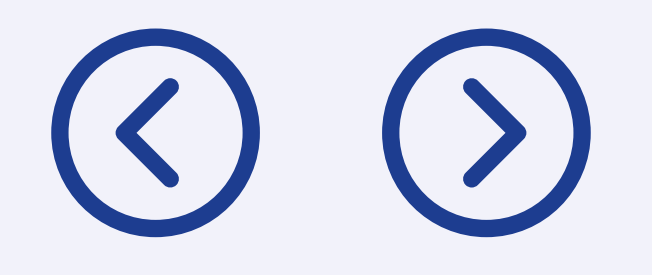

| m/dashboard-correspondent                                                |                                                                                                    |  |
|--------------------------------------------------------------------------|----------------------------------------------------------------------------------------------------|--|
| Estados por Entidad Bancaria<br>Aprobadas Reversadas Anuladas Rechazadas | Estado por transacciones                                                                                                    |  |
| 4<br>3<br>2<br>1<br>0<br>Bancolombia                                     | Transacciones por rango de tiempo         Aprobadas       Anuladas         Aprobadas       Reversadas         3.0         2.5 |  |
| Ira                                                                      | transacciones                                                                                                    |  |
| Políticas de privacidad / T&C                                            | 1,0<br>Copyright 2022 Redeban. Todos los derechos reservador<br>0,5                                                           |  |

**Datos mostrados:** gráficas y cifras clave según los filtros aplicados.

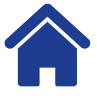

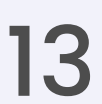

## 6. Transacciones

Visualiza todas las transacciones de tu corresponsal:

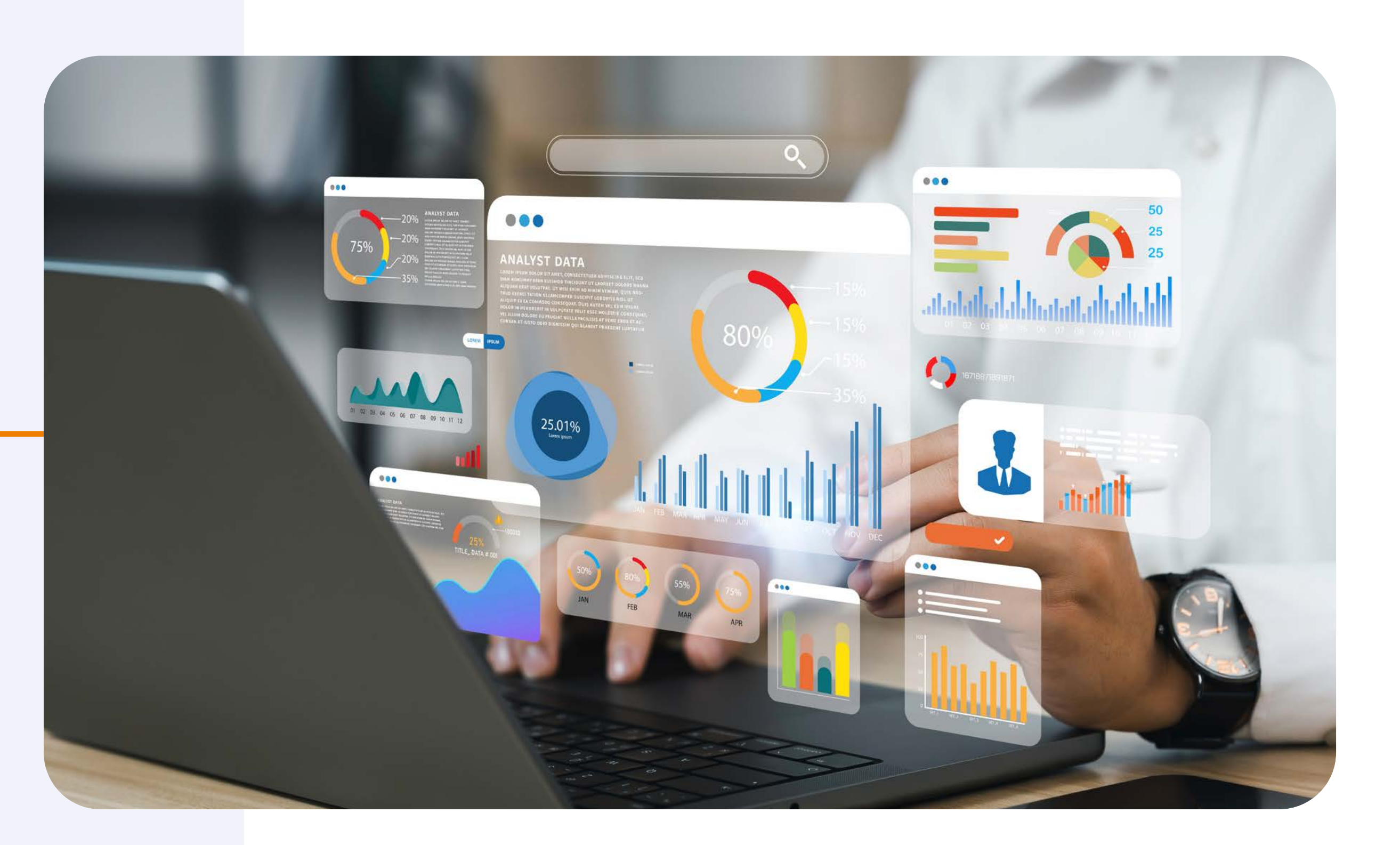

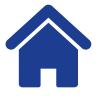

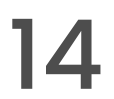

### 6. Transacciones

| Alredeban.co        | om/dashboard-                                                                                  | correspondent/transactions |                                 | 140<br>1              |  |
|---------------------|------------------------------------------------------------------------------------------------|----------------------------|---------------------------------|-----------------------|--|
|                     |                                                                                                |                            | Ferba v hora final              |                       |  |
| \$ Tran             | Transacciones                                                                                  |                            | 2024-09-30 11:59 PM             | NIT                   |  |
| Aprobadas           | Revenadas                                                                                      | 🖨 Anuladas 💿 R             | Rango de valor                  | Entidad               |  |
| "Por defecto se mue | "Por defecto se muestran las transacciones del día:<br>2024-10-21 Hora: 12.00 a.m. (11.59 p.m. |                            | Desde Hasta                     | Tipo de cuenta        |  |
|                     |                                                                                                |                            | Número de aprobación            | [                     |  |
| 2024-09-01 12:00    | a.m × 202                                                                                      | 4-09-30 11:59 p.m 🔀        | Digite aquí el número 🔶         | Tipo de transacción   |  |
| -                   |                                                                                                |                            | Número de recibo                | Estado de transacción |  |
| Fecha               | Hora                                                                                           | C. Unico                   | Digite aquí el número 🔶         | Número de cajero      |  |
| 2024-09-25          | 09:43 a.m                                                                                      | 3007013108 VOUC            | 4 últimos dígitos de la tarjeta | Digite aquí el número |  |
| 0 2024-09-25        | 09:27 a.m                                                                                      | 3007013108 VOUC            | Digite aquí el número 🔶         | 5                     |  |
| • 2024-09-25        | 09:20 a.m                                                                                      | 3007013108 VOUCH           | Aplicar                         | filtros ∓↓            |  |
|                     |                                                                                                |                            |                                 |                       |  |

Aplica filtros de búsqueda (como fecha, monto, terminal, etc.) y selecciona "Aplicar filtros".

Nota: los datos transaccionales están disponibles desde la fecha de implementación de la plataforma.

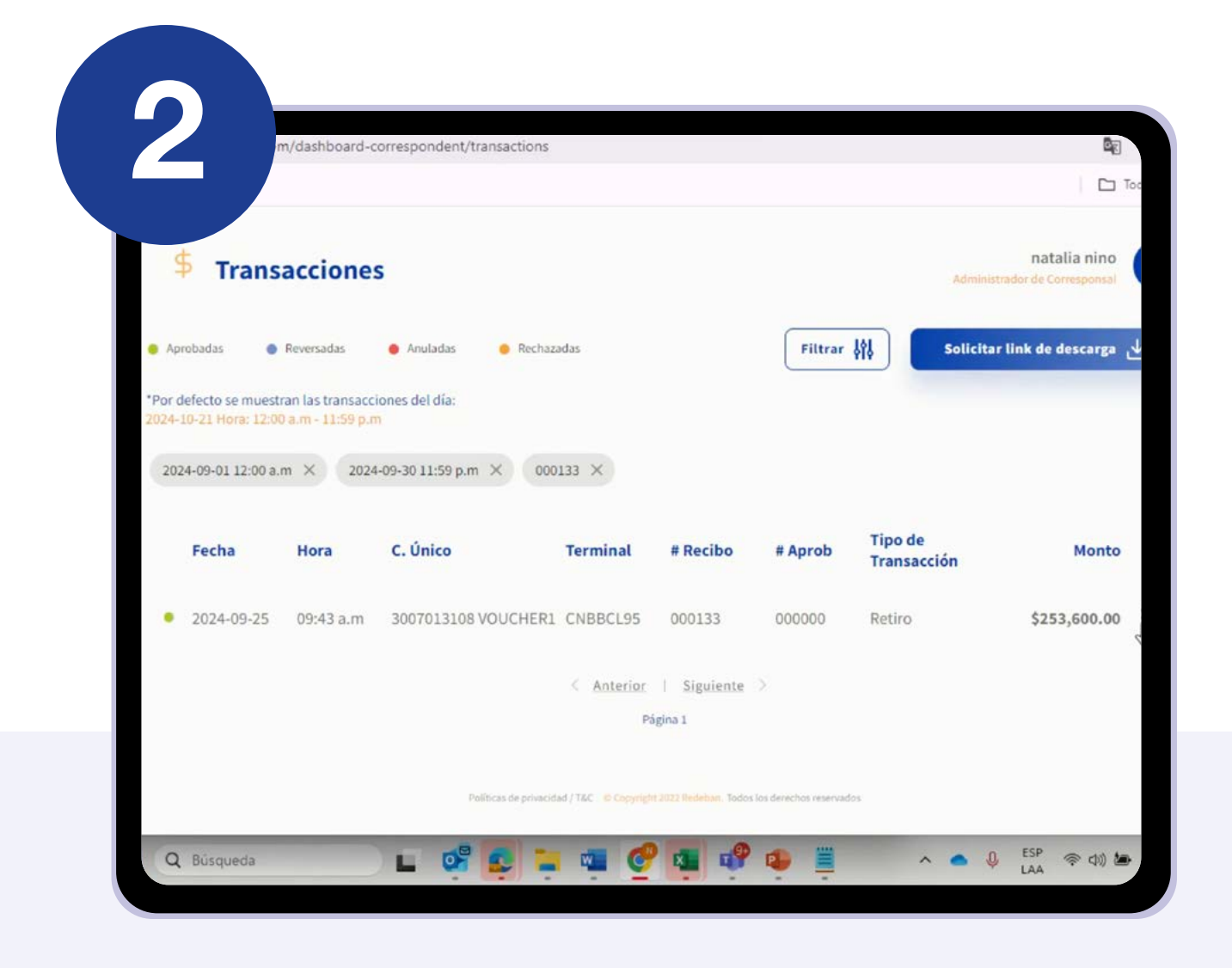

La información filtrada se mostrará en pantalla.

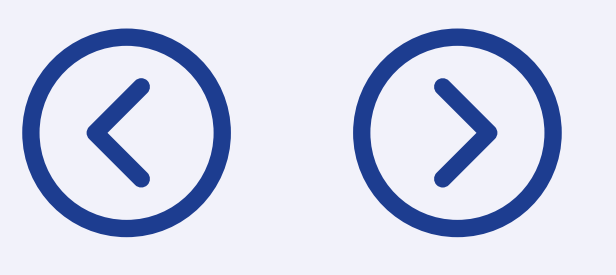

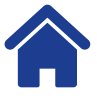

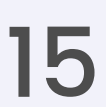

### 7. Detalles de transacciones y comprobantes

Identifica la transacción deseada y selecciona el botón a la derecha del monto para acceder a estas opciones:

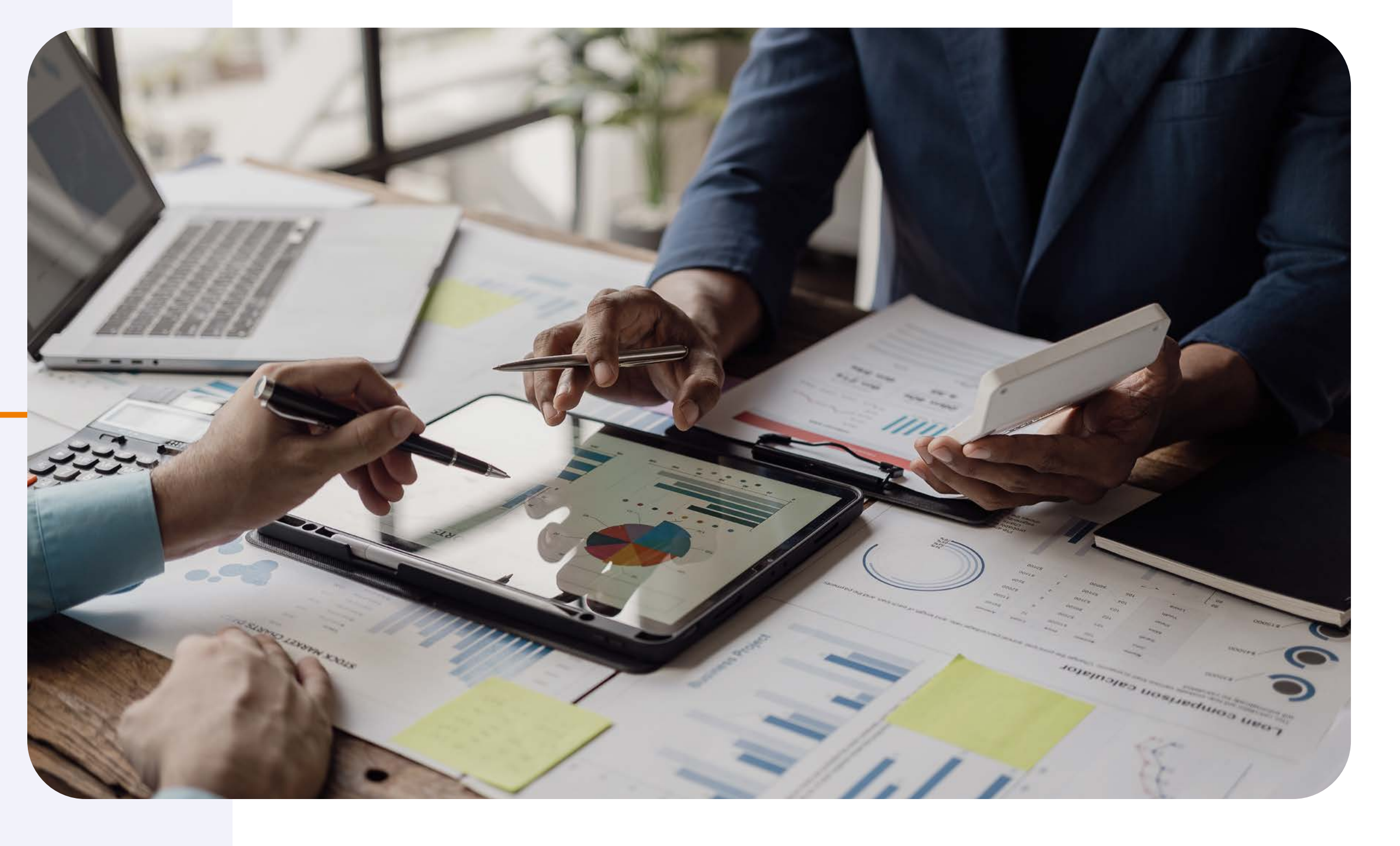

 $\bigcirc$ 

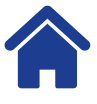

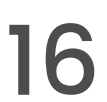

### 7. Detalles de transacciones y comprobantes

| Para salir de la pantalla completa, presiona esc                                                                                                    |                        | - 0                                              |
|----------------------------------------------------------------------------------------------------|------------------------|--------------------------------------------------|
| alredeban.com/dashboard-correspondent/transactions                                                                                                    |                        | See 2                                            |
|                                                                                                    |                        | C Todos los m.                                   |
| 5 Transacciones                                                                                                    | na                     | talia nino NN                                    |
| Transacciones                                                                                                    | Administrador de       | Corresponsal                                     |
| 💿 Aprobadas 🛛 💿 Reversadas 💿 Anuladas 👘 Rechazadas                                                                                                    | Filtrar                | descarga 🕁                                       |
| *Por defecto se muestran las transacciones del día:<br>2024-10-21 Hora: 12:00 a.m - 11:59 p.m                                                                             |                        |                                                  |
| 2024-09-01 12:00 a.m × 2024-09-30 11:59 p.m × 000133 ×                                                                                                    |                        | _                                                |
| Fecha Hora C. Único Terminal # Recibo #                                                                                                    | Tipo de<br>Transacción | Monte                                            |
|                                                                                                    | Transaccion            |                                                  |
|                                                                                                    |                        |                                                  |
| 2024-09-25 09:43 a.m 3007013108 VOUCHER1 CNBBCL95 000133 (                                                                                                    |                        |                                                  |
| 2024-09-25 09:43 a.m 3007013108 VOUCHER1 CNBBCL95 000133 (     Anterior   Siguiente >                                                                                     | Retiro                 | \$253,600.00                                     |
| 2024-09-25 09:43 a.m 3007013108 VOUCHER1 CNBBCL95 000133 (     Anterior   Siguiente >     Página 1                                                                        | Retiro                 | \$253,600.00                                     |
| 2024-09-25 09:43 a.m 3007013108 VOUCHER1 CNBBCL95 000133     Anterior   Siguiente >     Pigina 1  Petricas de privacidad / T&C - @ Copyright 2023 Testebase. Todos les de | Retiro                 | \$253,600.00                                     |
| 2024-09-25 09:43 a.m 3007013108 VOUCHER1 CNBBCL95 000133     Anterior   Siguiente >     Página 1  Pelficas de privacidad / T&C = 2 Copyright 2022 Metebeur. Todos les de  | Retiro                 | \$253,600.00<br>Ver detalle<br>Descargar voucher |

Ver detalle: muestra información específica de la transacción.

**Descargar voucher:** permite descargar el comprobante en imagen o PDF.

**Compartir voucher:** opción para enviar el comprobante por SMS o correo electrónico.

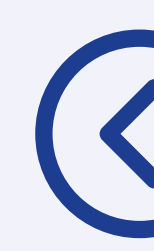

|      |           |           |                     |            |             |         |                         |          | Fecha      | Hora  |
|------|-----------|-----------|---------------------|------------|-------------|---------|-------------------------|----------|------------|-------|
| Fe   | echa      | Hora      | C. Único            | Terminal   | # Recibo    | # Aprob | Tipo de<br>Transacción  |          |            |       |
| • 20 | )24-09-25 | 09:43 a.m | 3007013108 VOUCHER1 | CNBBCL95   | 000133      | 000000  | Retiro                  | •        | 2024-09-25 | 09:43 |
| • 20 | )24-09-25 | 09:27 a.m | 3007013108 VOUCHER1 | CNBBCL95   | 000131      | 000000  | Transferencia<br>Ahorro | •        | 2024-09-25 | 09:27 |
| • 20 | )24-09-25 | 09:20 a.m | 3007013108 VOUCHER1 | CNBBCL95   | 000130      | 000000  | Retiro                  |          | 2024 00 25 | 00.20 |
| • 20 | )24-09-24 | 11:05 a.m | 3007013108 VOUCHER1 | VOUCHER3   | 000007      | HOME86  | Retiro                  | <u> </u> | 2024-09-25 | 09.20 |
| • 20 | )24-09-24 | 11:02 a.m | 3007013108 VOUCHER1 | VOUCHER3   | 000006      | HOME85  | Retiro                  | ٠        | 2024-09-24 | 11:05 |
| • 20 | )24-09-24 | 08:01 a.m | 3007013108 VOUCHER1 | VOUCHER3   | 000004      | HOME32  | Retiro                  |          | 2024-09-24 | 11:02 |
|      |           |           |                     | < Anterior | Siguiente > | D       |                         |          |            |       |

Los estados de transacción se muestran con colores:

- Verde: aprobada
   Azul: reversada
- Rojo: anulada
  Naranja: rechazada

Nota: en el menú de filtro, puede consultar el estado de aprobación.

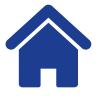

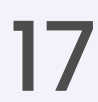

## 8. Módulo de cierre

Revisa los cierres diarios realizados a través de los datáfonos:

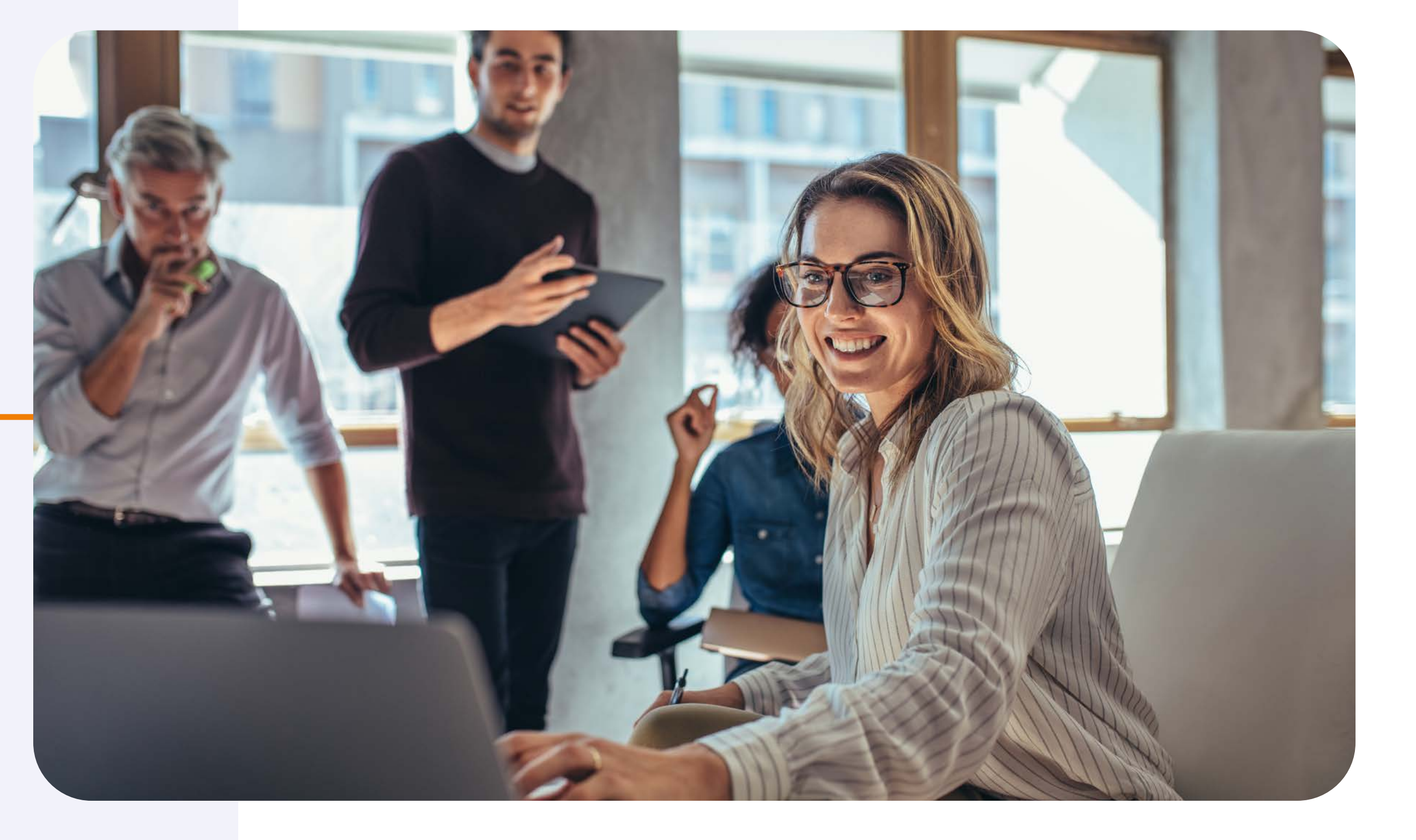

 $\bigcirc$ 

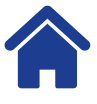

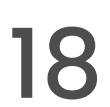

#### 8. Módulo de cierre

| Redeban*              | Módulo de cierres                                                                       |
|-----------------------|-----------------------------------------------------------------------------------------|
| O Gestión de usuarios | *Por defecto se muestran los cierres del día:<br>2024-10-21 Hora: 12:00 a.m - 11:59 p.m |
| Gestión de comercios  | 2024-10-21 12:00 a.m × 2024-10-21 11:59 p.m ×                                           |
| <b>∧</b> 7 Dashboard  | No se encontraron registros                                                             |
| \$ Transacciones      |                                                                                         |
| 1 Módulo de cierres   | Políticas de privacidad / T&C © Copyright 2022 Redebun. Todos los derechos reserva      |
|                       |                                                                                         |
|                       |                                                                                         |

Selecciona "Módulo de cierres" en el menú.

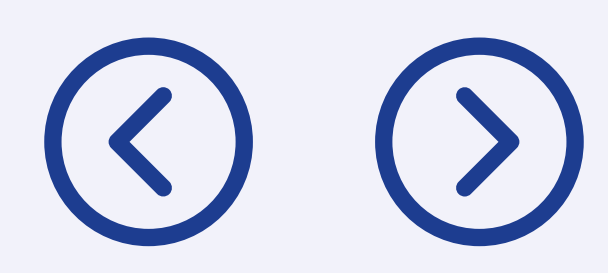

|                                     |                      |             |                  |                 | indicadore. |
|-------------------------------------|----------------------|-------------|------------------|-----------------|-------------|
| de cierres                          | ×                    | Filtra tu b | úsqueda 🛈        |                 |             |
| os cierres del día:<br>1- 11:59 p.m | Fecha y hora inicial |             | Selecciona una o | pción de filtro |             |
| < 2024-10-21 11:59 p.m ×            | 2024-10-21 12:00 AM  |             |                  |                 |             |
|                                     | Fecha y hora final   |             | NIT              |                 |             |
|                                     | 2024-10-21 11:59 PM  |             |                  |                 |             |
|                                     | Lote                 |             | Entidad          |                 |             |
| Provincian d                        | Digite aqui el lote  |             |                  |                 |             |
|                                     |                      | Aplicar     | filtros ∓↓       |                 |             |
|                                     |                      | 💌 Borrar f  | filtros actuales |                 |             |

Utiliza filtros (como fecha, NIT, terminal) y selecciona "Aplicar filtros" para ver los cierres.

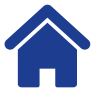

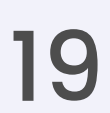

# 9. Tipos de cierre

Dos tipos de cierre están disponibles:

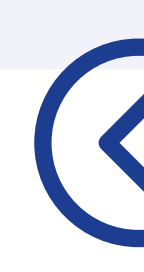

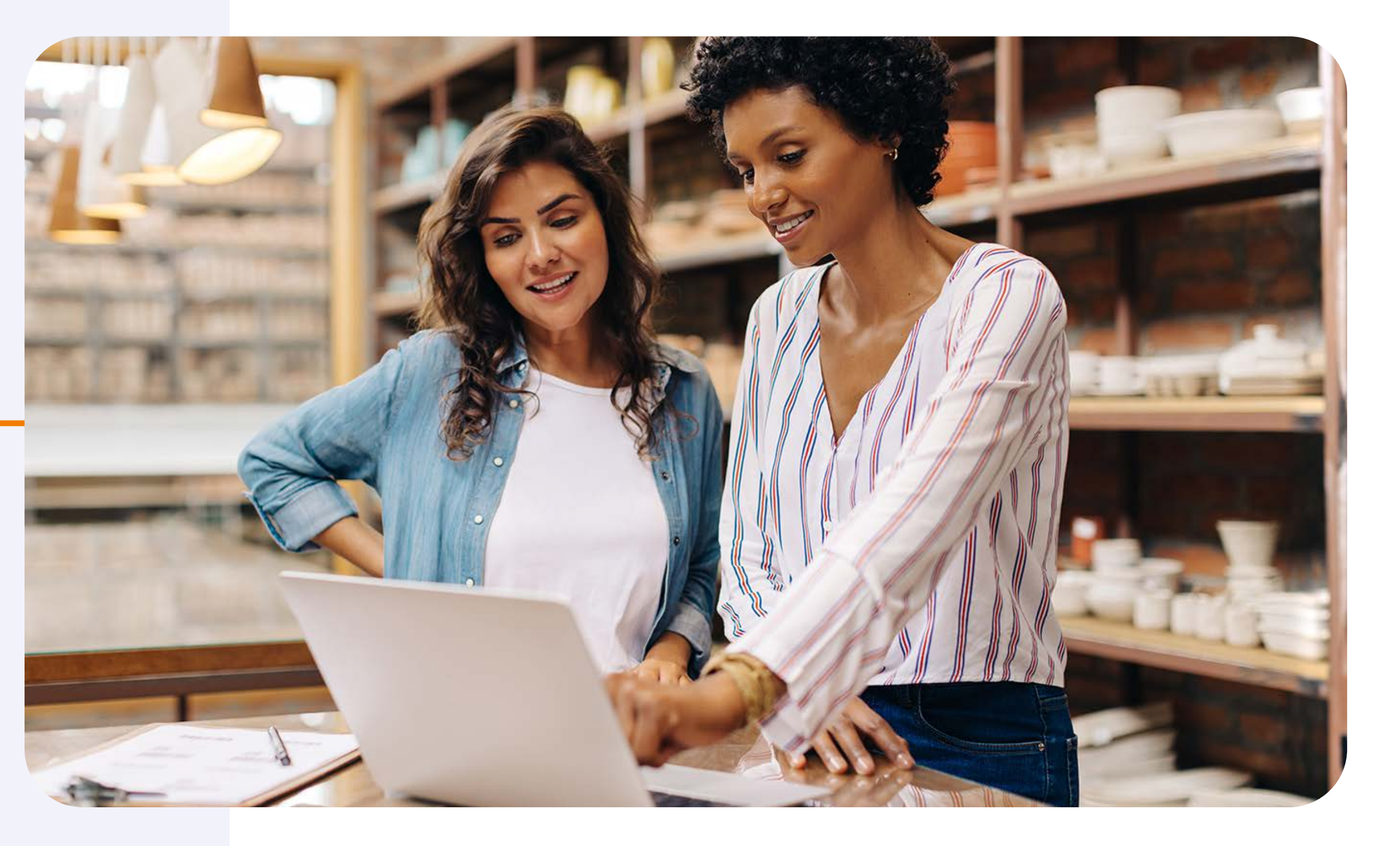

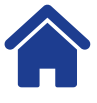

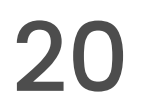

#### 9. Tipos de cierre

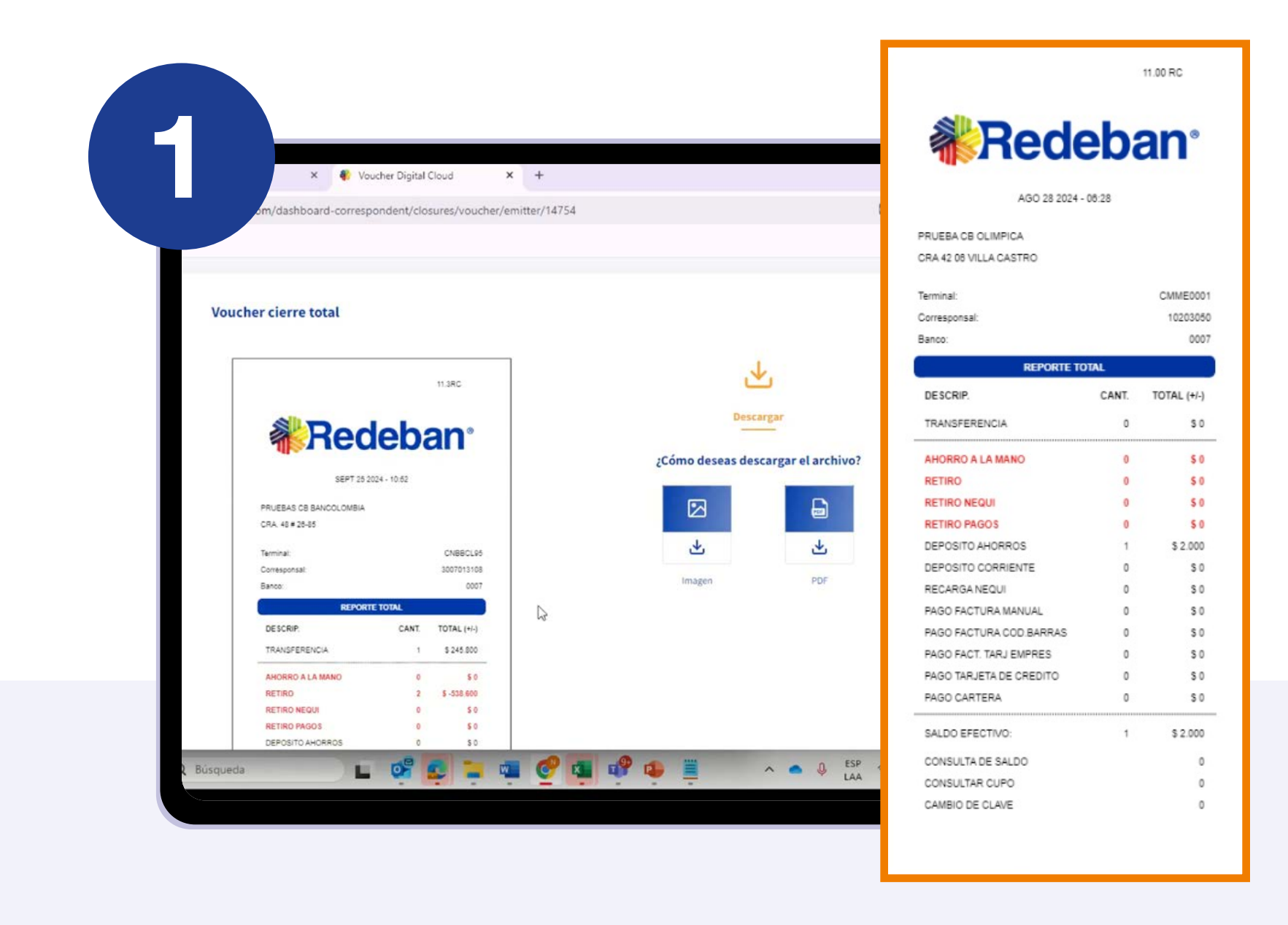

**Cierre Total:** agrupa las transacciones por tipo.

Puedes descargar o compartir cada cierre en imagen o PDF.

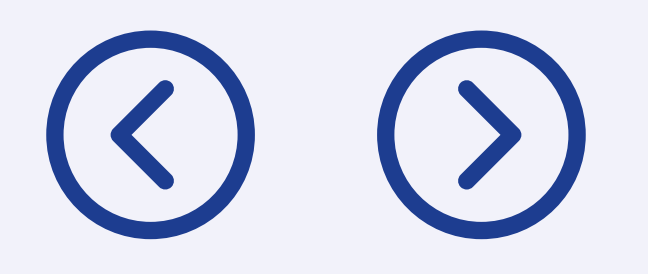

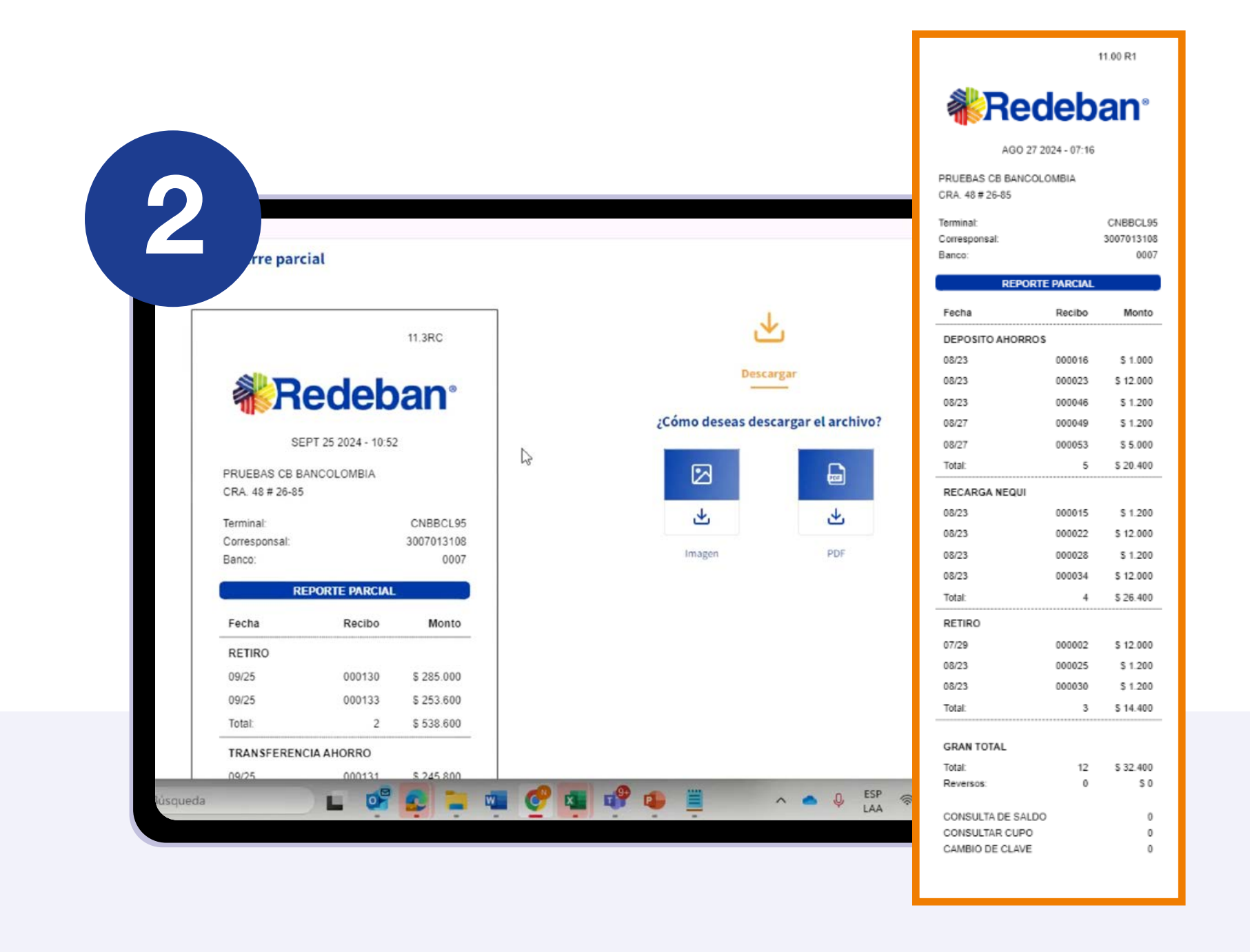

**Cierre Parcial:** muestra un listado de transacciones con detalles específicos.

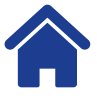

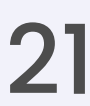

# 10. Gestión de usuarios

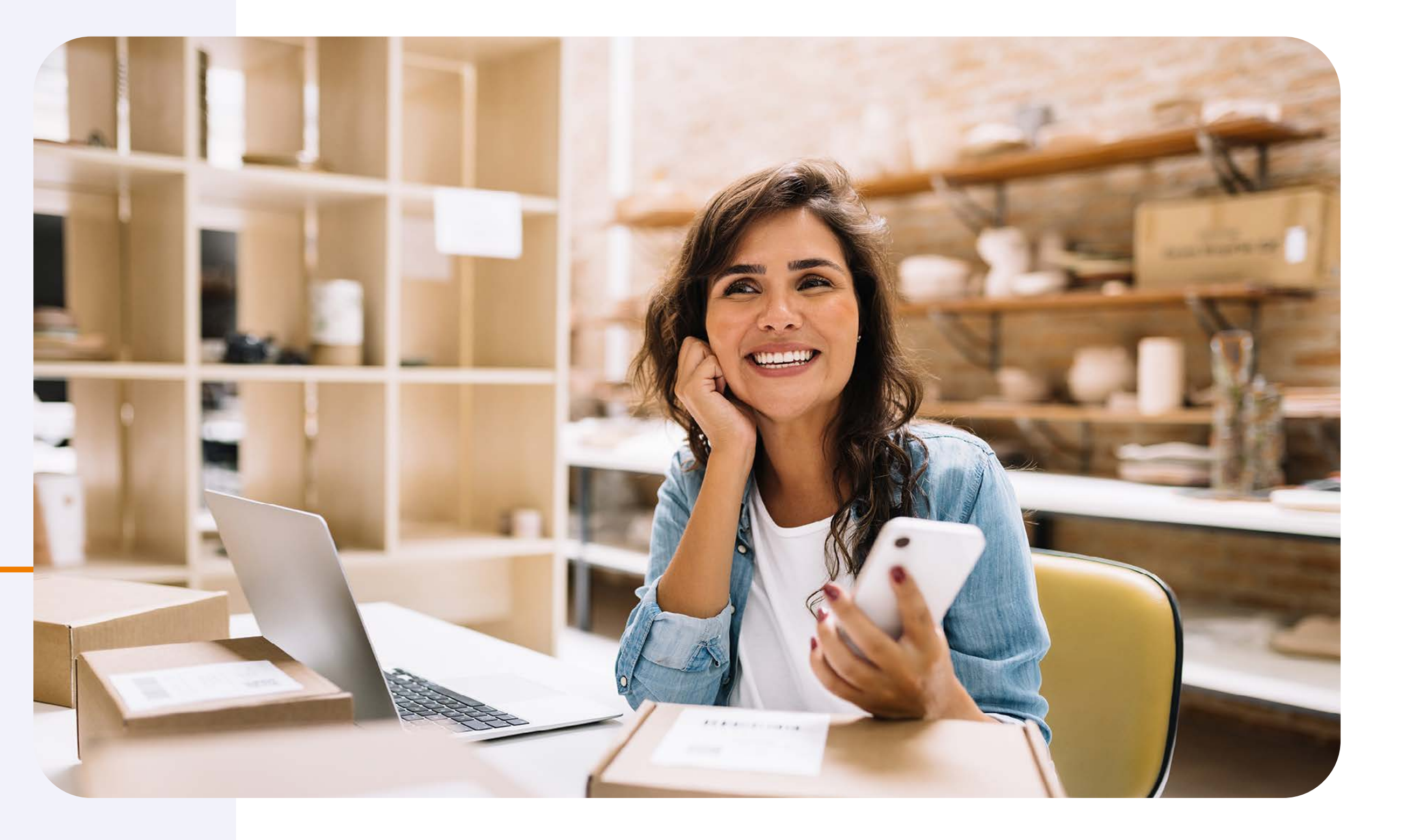

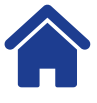

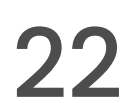

Los administradores de corresponsales pueden crear, activar e inactivar cuentas de usuario desde este módulo.

Nota: no se puede modificar el correo electrónico registrado.

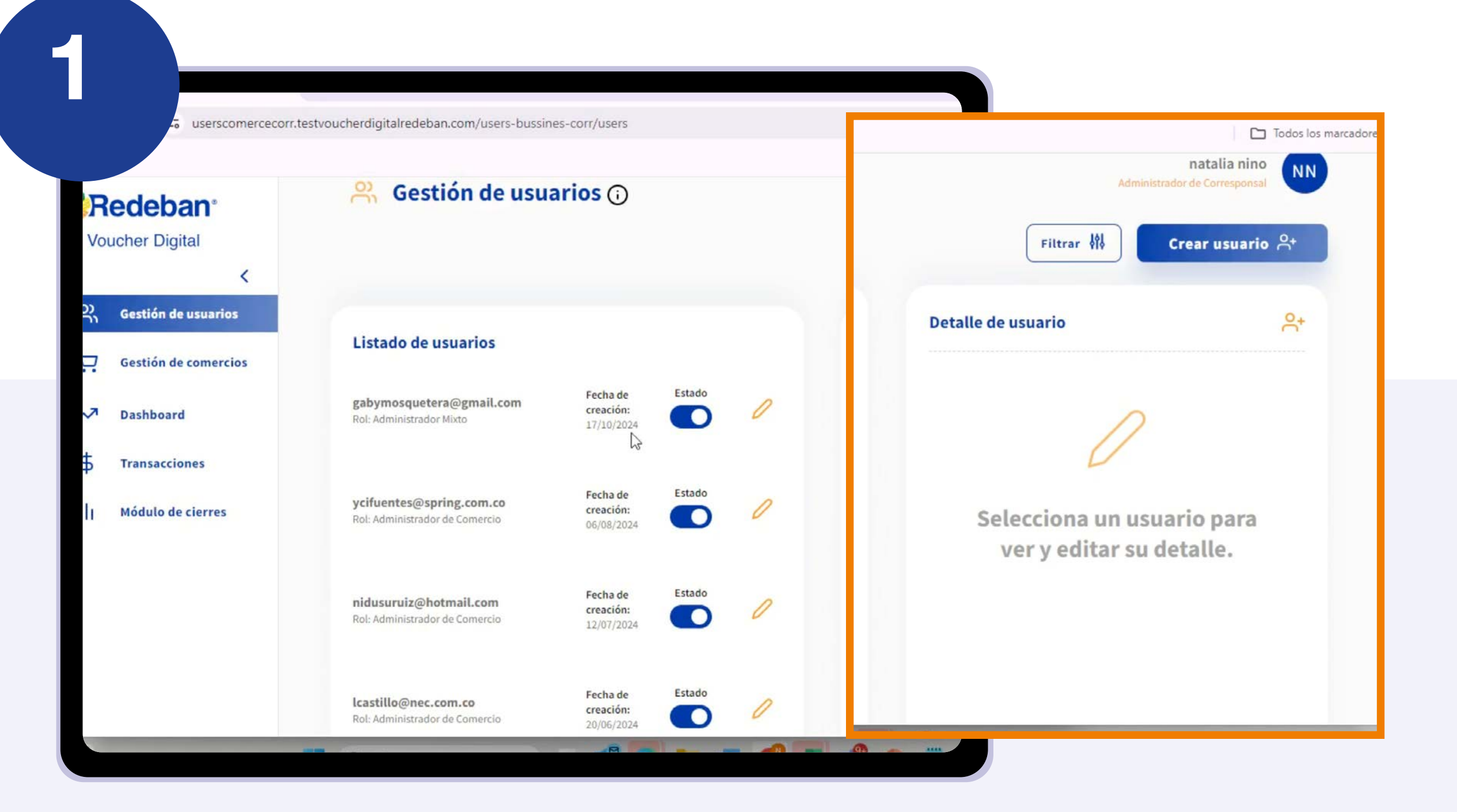

 $\bigcirc$ 

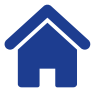

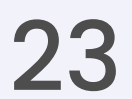

### 11. Creación de usuarios asociados

Para crear un usuario asociado:

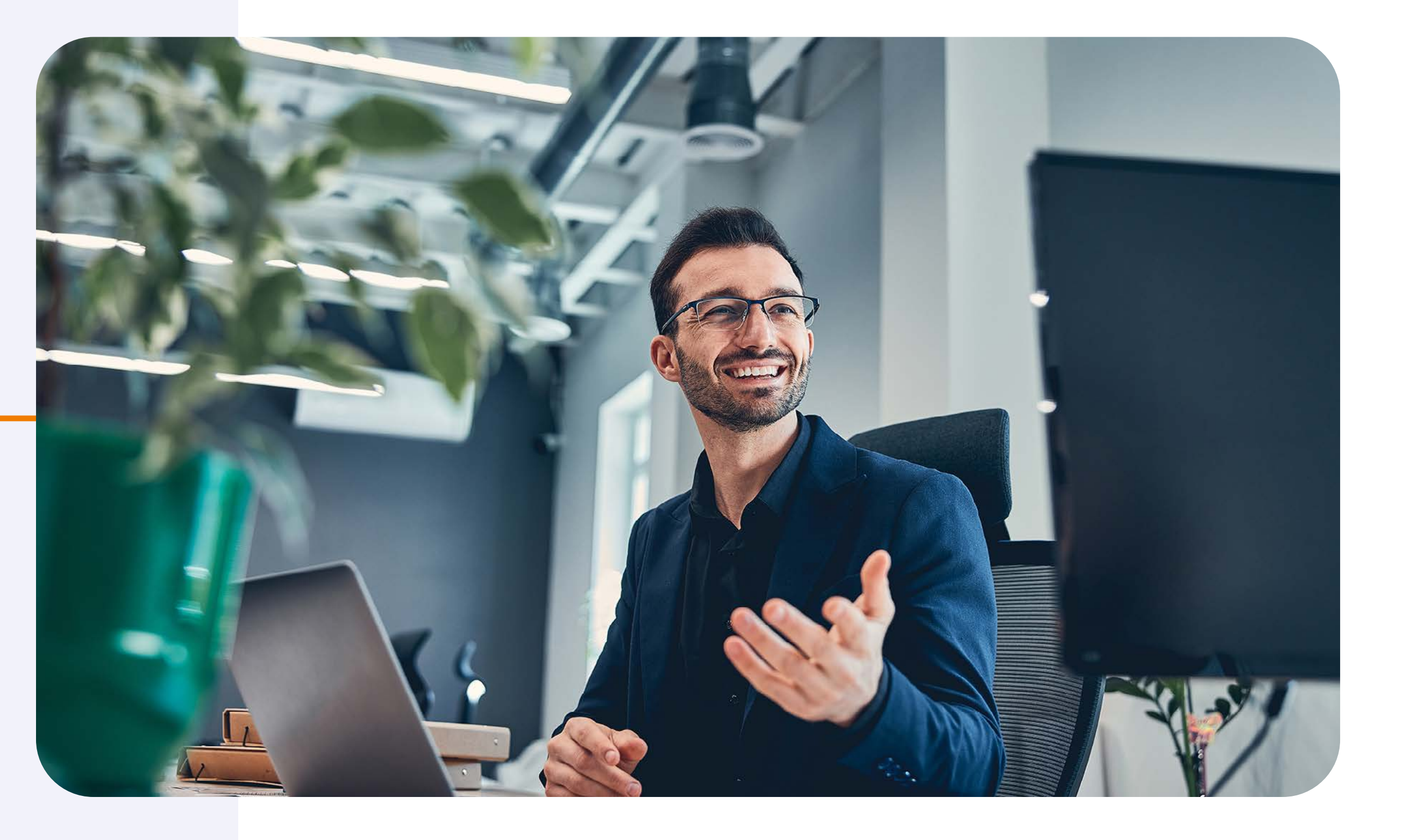

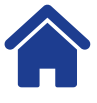

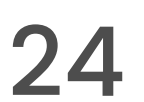

### 11. Creación de usuarios asociados

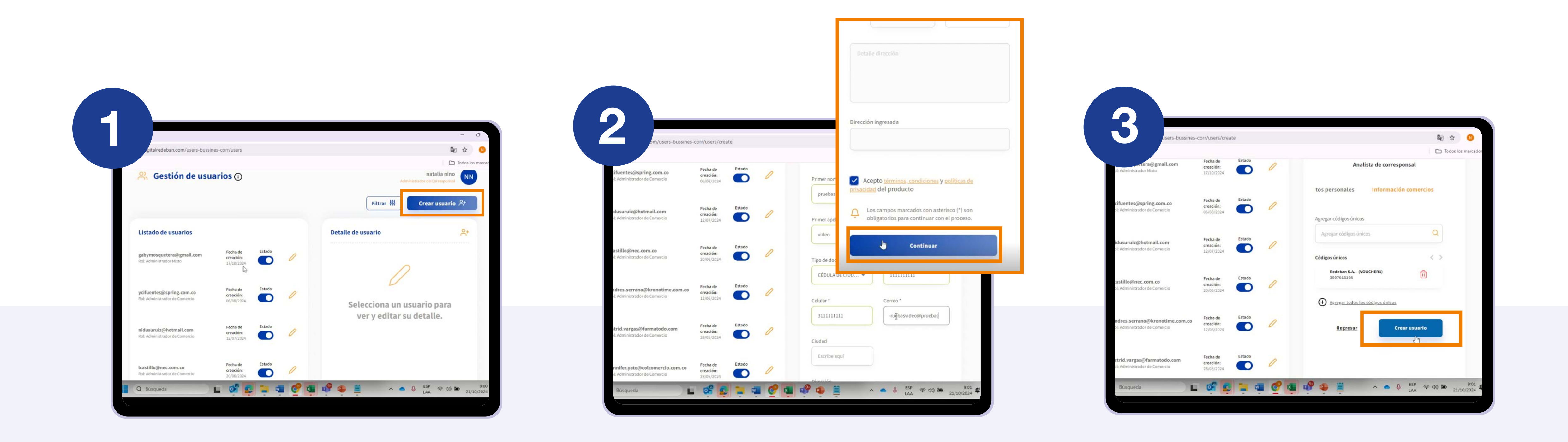

Selecciona "Gestión de usuarios" en la parte izquierda de la pantalla y luego "Creación usuario" en la esquina superior derecha. Completa el formulario y selecciona "Continuar".

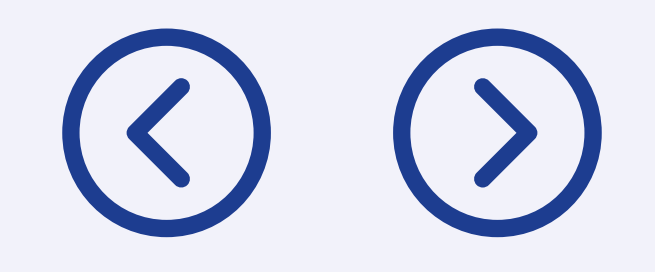

Verifica la información y haz clic en "Crear usuario".

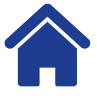

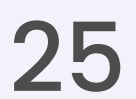

### 12. Activación e inactivación de usuarios

Para activar o inactivar usuarios:

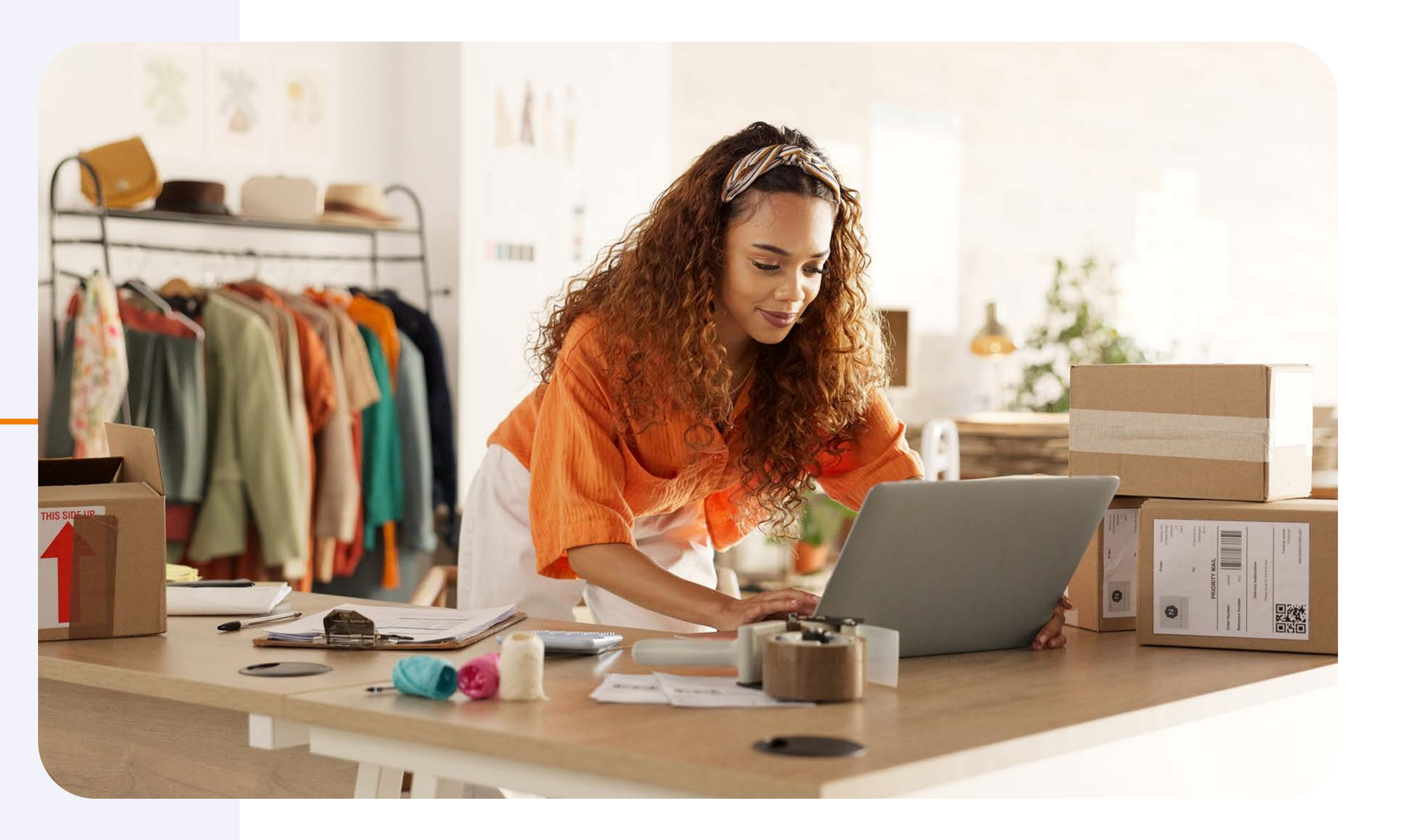

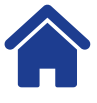

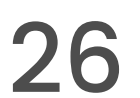

### 12. Activación e inactivación de usuarios

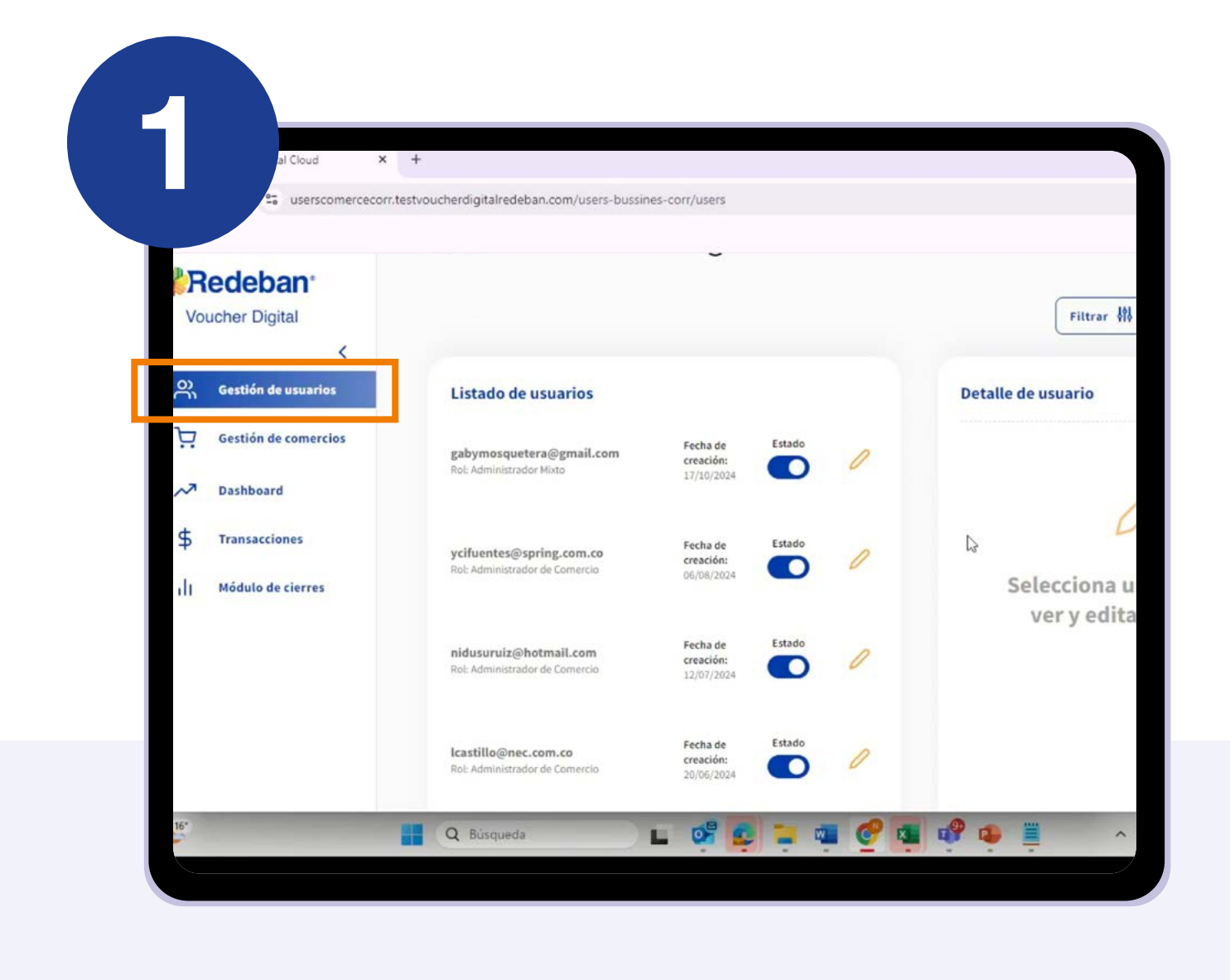

Accede a "Gestión de usuarios" y encuentra el listado de usuarios asociados.

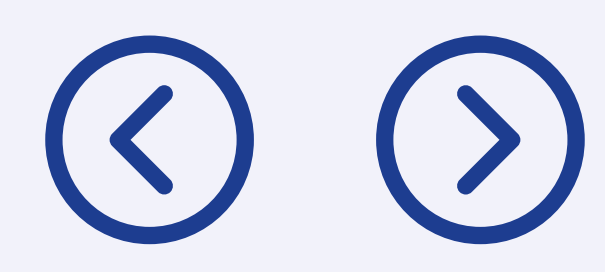

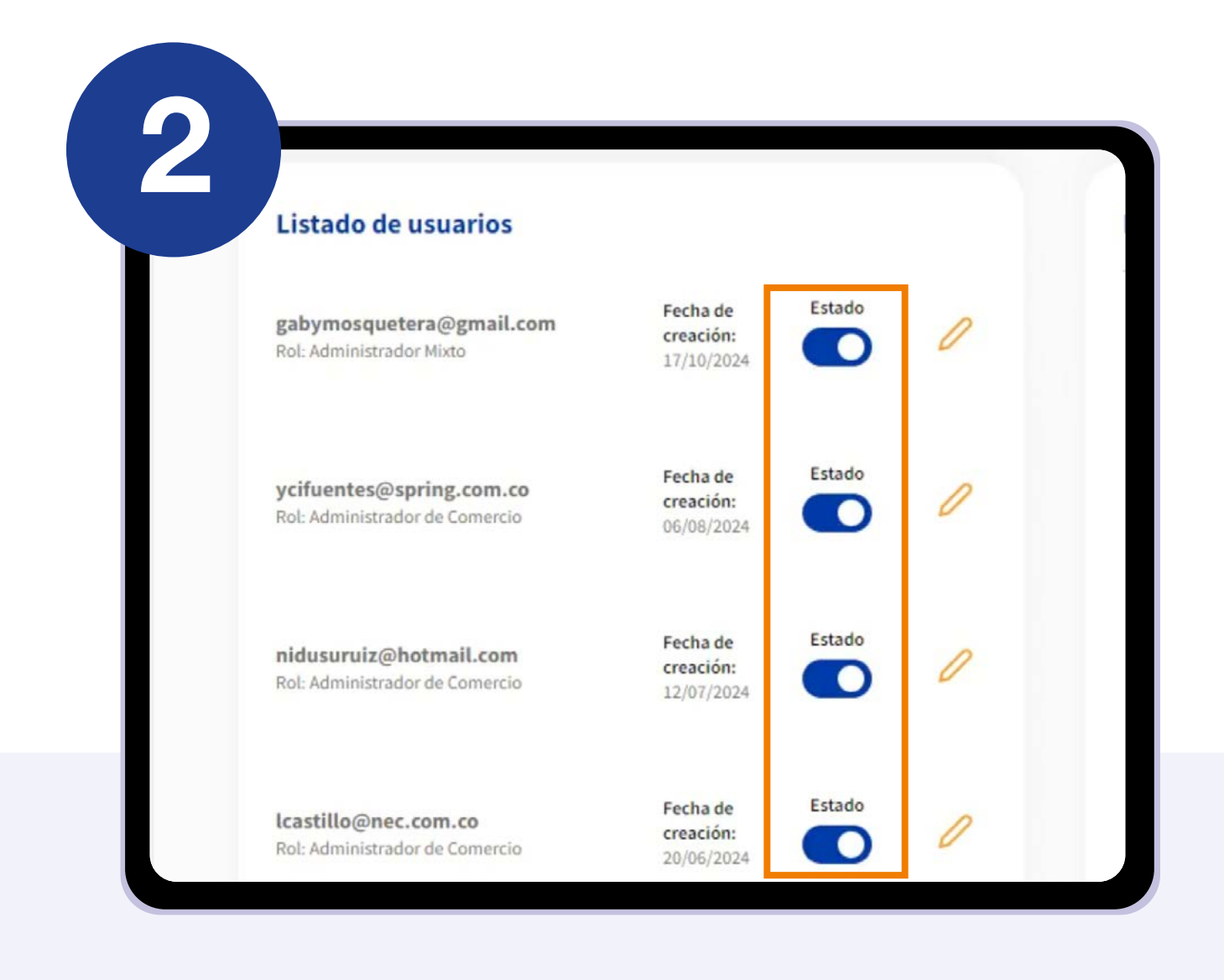

Usa el botón "Estado" junto a cada usuario:

- Desliza a la derecha para activar.
- Desliza a la izquierda para inactivar.

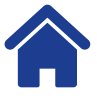

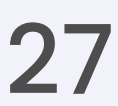

### 13. Gestión de comercio

Esta sección permite a los administradores visualizar y editar la información de los corresponsales y sus terminales asociadas.

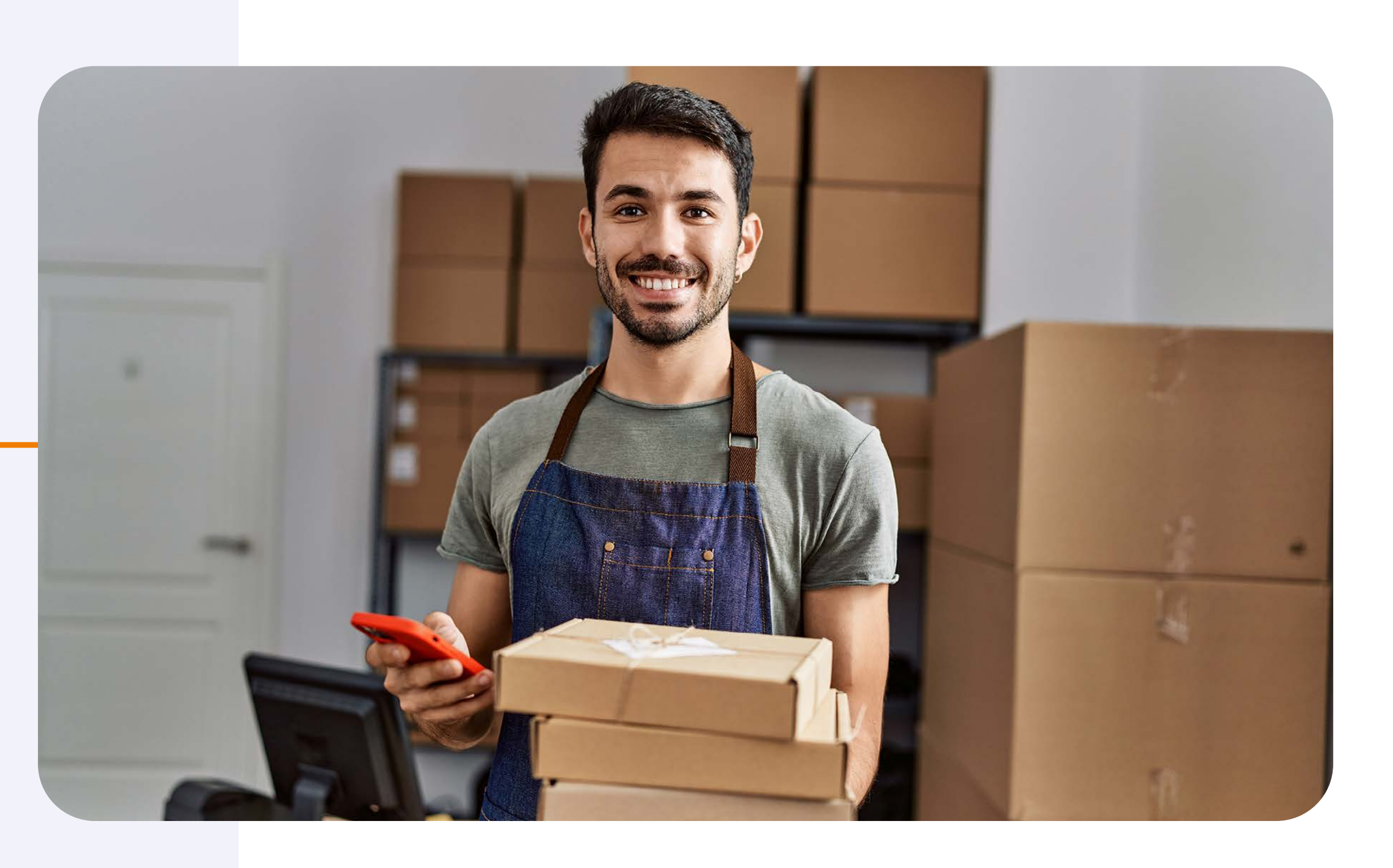

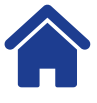

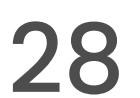

#### 13. Gestión de comercio

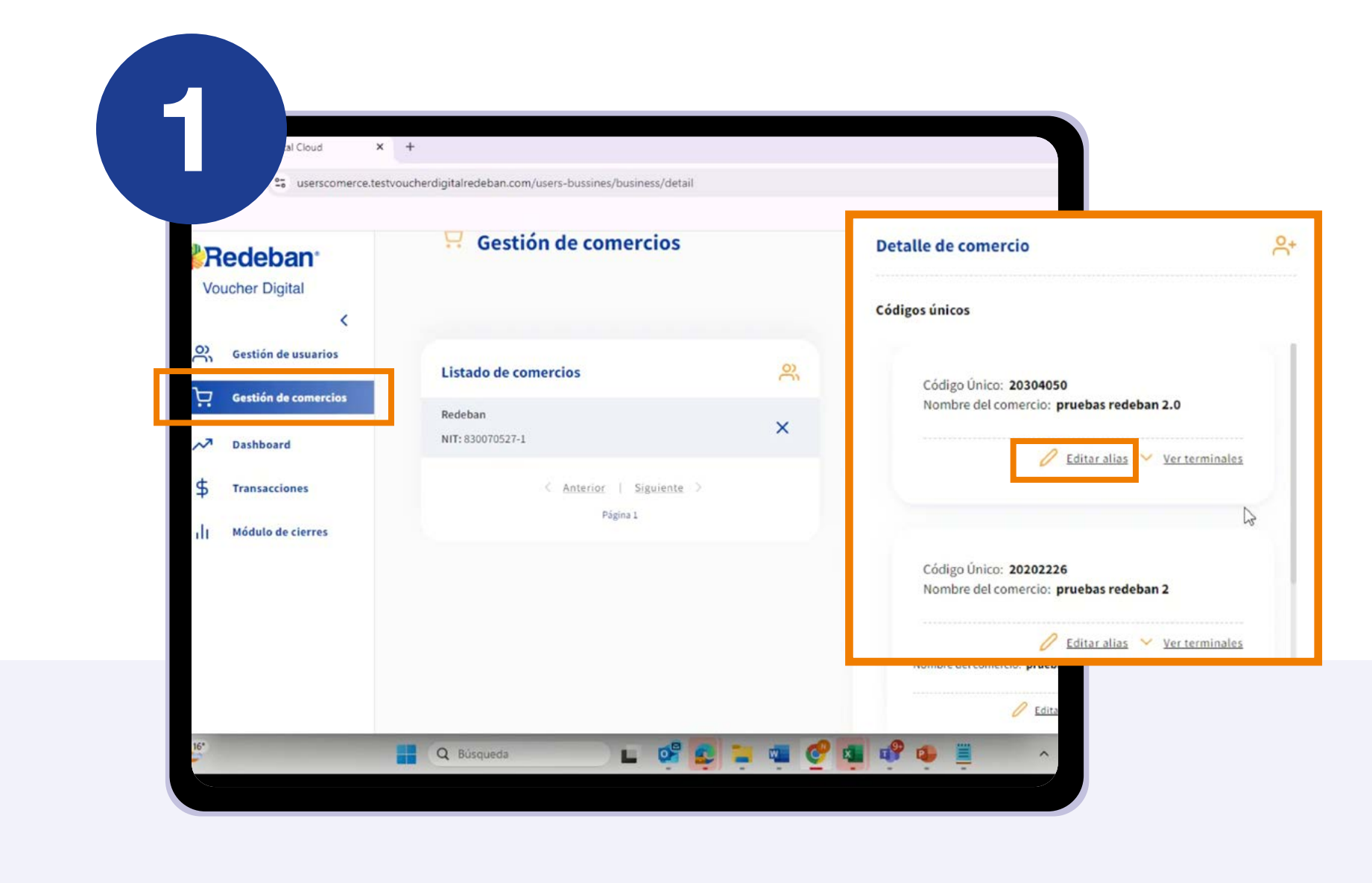

En "Gestión de comercio", selecciona el código único que deseas editar y selecciona "Editar".

Nota: el alias debe estar completo y no puede dejarse vacío.

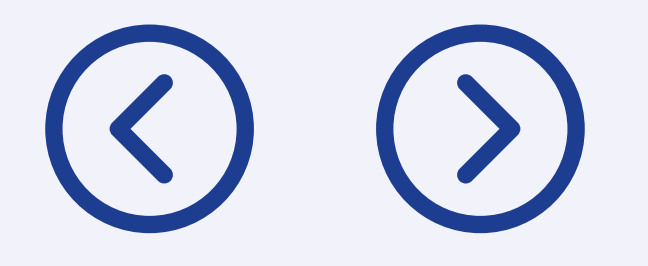

| Gestión de comercio              | S     | Adminis                                                                                        | Detalle de comercio                                                                            |                |
|----------------------------------|-------|------------------------------------------------------------------------------------------------|------------------------------------------------------------------------------------------------|----------------|
| Listado de comercios             | ő     | Detalle de comercio                                                                            | Códigos únicos                                                                                 |                |
| Redeban<br>NIT: 830070527-1      | ×     | Códigos únicos                                                                                 | Código Único: <b>0010203040</b><br>Nombre del comercio: <b>Redeban</b>                         | ×              |
| < Anterior   Siguien<br>Página 1 | ite > | Código Único: <b>0010203040</b><br>Nombre del comercio: <b>Redeban</b>                         |                                                                                                |                |
|                                  |       | Alias *                                                                                        | Alias*                                                                                         |                |
|                                  |       | redeban pruebas video                                                                          | redeban pruebas video                                                                          |                |
|                                  |       | * El Alias te ayudará a identificar<br>más fácilmente el código único<br>a la hora de filtrar. | * El Alias te ayudará a identificar<br>más fácilmente el código único<br>a la hora de filtrar. | <u>Guardar</u> |

Ingresa el nuevo alias en el campo correspondiente y selecciona "Guardar cambios".

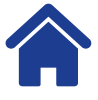

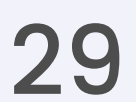

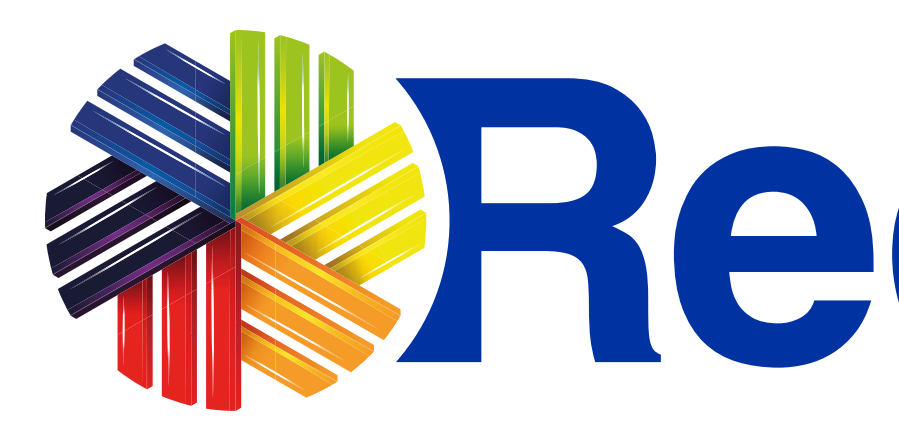

### Para conocer las tecnologías compatibles, visita www.redeban.com

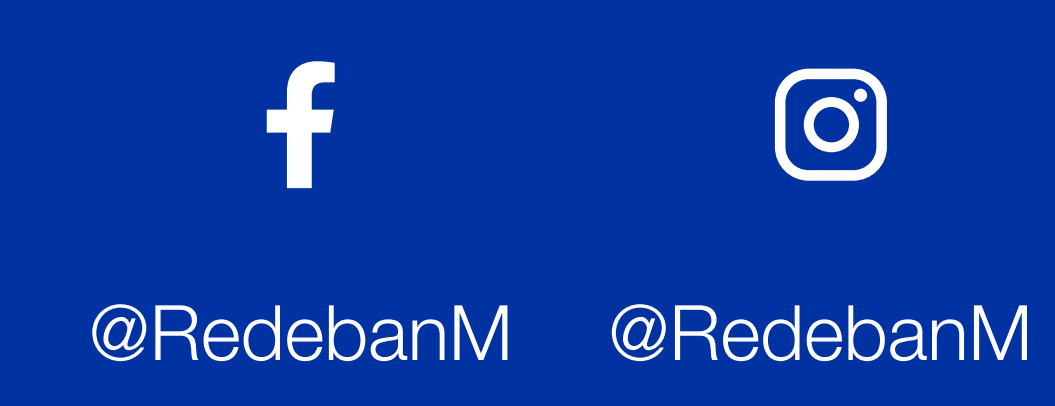

# **Redeban**®

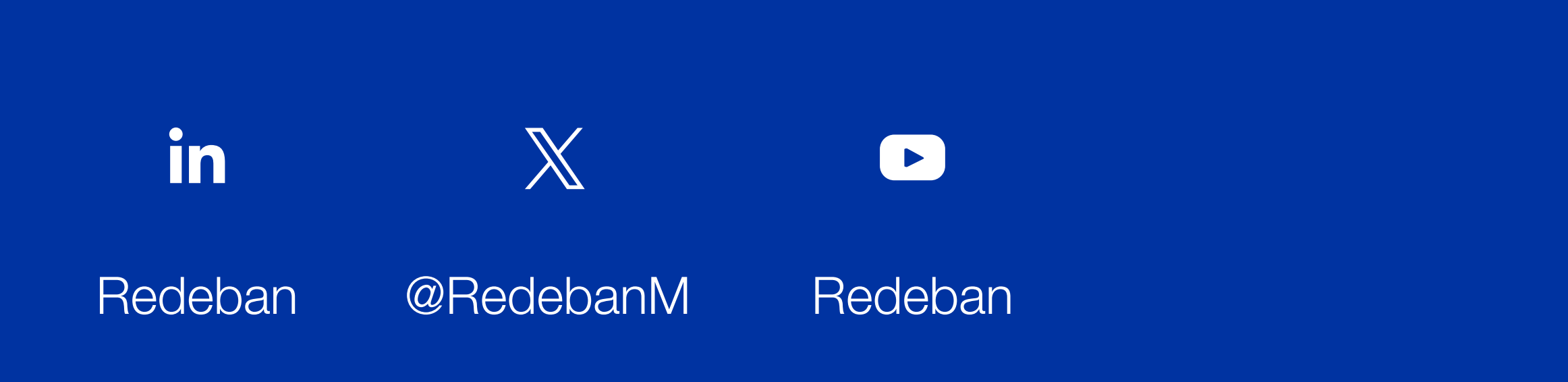